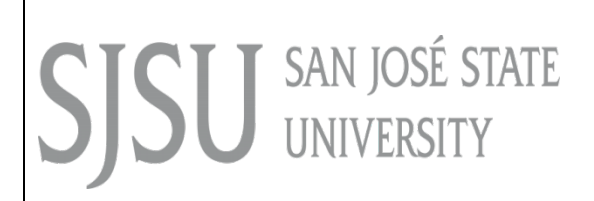

Data Warehouse User Guide Admissions Reports

Last Revised: 03/06/17

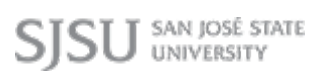

### **REVISION CONTROL**

| Document Title: | Data Warehouse Admissions Reports User Guide |
|-----------------|----------------------------------------------|
| Author:         | IT Training & Support                        |
| File Reference: | 07_SDW_Admissions_Reports.docx               |

### **Revision History:**

| <b>Revision Date</b> | Revised By   | Summary of Revisions | Section(s) Revised |
|----------------------|--------------|----------------------|--------------------|
| 03/06/17             | Preeti Patil | Guide created.       | Click here to      |
|                      |              |                      | enter Revision     |

### Review / Approval History

| Review Date | Reviewed By   | Action (Reviewed, Recommended or Approved) |
|-------------|---------------|--------------------------------------------|
| 03/28/17    | Scott Heil    | Approved                                   |
|             | Ravi Pisupati |                                            |

# **Table of Contents**

| REVISION CONTROL                                       | 2  |
|--------------------------------------------------------|----|
| Revision History:                                      | 2  |
| 1.0 Admissions Dashboard Overview                      | 4  |
| 1.1 Important Information about These Reports          | 4  |
| 1.2 Available Reports                                  | 4  |
| 1.3 Accessing the Admissions Reports                   | 5  |
| 2.0 Application Profile                                | 6  |
| Reading the Charts                                     | 8  |
| Admit Type Charts                                      | 9  |
| Academic Level Charts                                  | 9  |
| Applicant Gender Code Charts                           | 11 |
| Reading the Tables                                     | 11 |
| Reading the Application Profile Detail Charts & Tables | 13 |
| Reading the Academic Level Detail Charts & Tables      | 14 |
| Reading the Admit Type Detail Charts & Tables          | 15 |
| Reading the Applicant Gender Detail Charts & Tables    | 17 |
| 3.0 Applications by College/Major                      | 19 |
| Reading the Tables                                     | 21 |
| 4.0 International Applicants                           | 24 |
| Reading the Chart                                      | 26 |
| Reading the Table                                      | 27 |

#### **1.0 Admissions Dashboard Overview**

This user guide assumes basic knowledge of SJSU's Student Data Warehouse (SDW). User guides and tutorials on the basic features of the SDW are available at the IT Training website: <a href="http://its.sjsu.edu/resources/student-data-warehouse/index.html">http://its.sjsu.edu/resources/student-data-warehouse/index.html</a> .

Data in the Data Warehouse is refreshed nightly; therefore all Data Warehouse reports reflect numbers/information as of the previous night.

#### 1.1 Important Information about these Reports

The Admissions reports allow users to obtain information on applicants to SJSU.

- By default, the reports include both state-supported (regular session) and self-supported (special session) programs.
- At the bottom left of each report, the current admission term(s) in progress will be posted.
- The application totals for a term are finalized as of the census date for that term.
- If you select a term that includes no data, the term will be excluded from the report.
- Applicants who applied for a second baccalaureate are reported under the Post-Baccalaureate (PBAC) career.

#### 1.1.1 Downloading Table Data to Excel

When you use the option to download the data in a table to Excel or as Data (see the Data Warehouse tutorial on downloading for more information), you will be downloading all of the available columns for the report and not just the ones showing on the report.

For example, if you download the Application Profile report sorted by Admit Type, you will also see the Academic Level and Applicant Gender columns in the downloaded file.

#### **1.2** Available Reports

The following reports are currently available for the Admissions dashboard:

- Application Profile: The Application Profile report shows charts and tables for all applicants for the term(s) selected. The charts provide a visual representation of the data. The table shows the number of applicants for each admit type and academic program. Users can click on an academic program to view applicant numbers for each major by academic level, admit type, or gender.
- Applications by College/Major: The Applications by College/Major report shows charts and tables for all applicants for the term(s) selected by College. The table shows the number of applicants in each College for each application status (total, admitted, waitlisted, department review, ineligible, admission offer accepted, NSO, and enrolled). Users can click on a College to view applicant numbers for each major in that College.
- International Applicants: The International Applicants report shows charts and tables for all foreign (F1, F2, J1, and J2 visas) applicants for the term(s) selected. The charts provide a visual representation of the data. The table shows the number of international undergraduate and post-baccalaureate applicants for the term(s) selected.

### **1.3 Accessing the Admissions Reports**

| Processing Steps                                                                                                    | Screenshots                                                                                                    |
|----------------------------------------------------------------------------------------------------|----------------------------------------------------------------------------------------------------|
| Step 1:<br>Login to the OBIEE portal of<br>SJSU and from the Data<br>Warehouse homepage, click<br>on the Dashboards menu. | Home       Favorites ▼       Dashboards ▼       Image: New ▼       Image: Open ▼       Signed In As ppatil ▼         Most Recent(Course Grade Distribution - Course Grade Distribution)       Image: Most Recent(Course Grade Distribution - Course Grade Distribution)         Image: My Dashboard       Image: My Dashboard         Image: Admissions - International Open   More ▼       Image: Most Recent(Course Grade Distribution)         Image: Open   More ▼       Image: Open   More ▼         Image: Open   More ▼       Image: Open   More ▼                                                                                                    |
| Step 2:<br>In the CSU Reports section,<br>select Admissions.                                                              | Home       Favorites       Dashboards       Image: New v       Description         Image: Most Recent (My Dashboard - page 1)       Image: Most Recent (My Dashboard - page 1)       Image: Most Recent (My Dashboard - page 1)         Image: Most Recent (My Dashboard - page 1)       Image: Most Recent (My Dashboard - page 1)       Image: Most Recent (My Dashboard - page 1)         Image: Most Recent (My Dashboard - page 1)       Image: Most Recent (My Dashboard - page 1)       Image: My Dashboard - page 1)         Image: Most Recent (My Dashboard - page 1)       Image: My Dashboard - page 1)       Image: My Dashboard - page 1)         Image: My Dashboard - page 1       Image: My Dashboard - page 1)       Image: My Dashboard - page 1)         Image: My Dashboard - page 1       Image: My Dashboard - page 1)       Image: My Dashboard - page 1)         Image: Most Recent (My Dashboard - page 1)       Image: My Dashboard - page 1)       Image: My Dashboard - page 1)         Image: Most Recent (My Dashboard - page 1)       Image: My Dashboard - page 1)       Image: My Dashboard - page 1)         Image: Most Recent (My Dashboard - page 1)       Image: My Dashboard - page 1)       Image: My Dashboard - page 1)         Image: Most Recent (My Dashboard - page 1)       Image: My Dashboard - page 1)       Image: My Dashboard - page 1)         Image: Most Recent (My Dashboard - page 1)       Image: My Dashboard - page 1)       Image: My Dashboard - page 1) |

## 2.0 Application Profile

The Application Profile report shows charts and tables for all applicants for the term(s) selected. The charts provide a visual representation of the data. The table shows the number of applicants for each admit type and academic program. Users can click on an academic program to view applicant numbers for each major by academic level, admit type, or gender.

| Processing Steps                                                                                                    | Screenshots                                                                                                    |
|----------------------------------------------------------------------------------------------------|----------------------------------------------------------------------------------------------------|
| Running the Report.<br>Step 1:                                                                                                    | SJSU SAN JOSÉ STATE Student Data Warehouse                                                                               |
| On the Admissions dashboard, click on <b>Application Profile</b> .                                                                                                    | Admissions         Program Action Report       Application Profile       Applications by College/Major       Internation |
| Step 2:                                                                                                    | SJSU SNN role State     Help • Sign C       Admissions     Home   Favorites •   Dashboards •   Signed In As pp           |
| The report will<br>automatically run with<br>your personal settings if<br>you have set them up.                                                                                                   | Program Action Report Applications by College/Major International Applicants Data Definition Applications by Year        |
| If you have not set up your<br>personal settings, the report<br>will show information for the<br>default terms.<br>The default terms are all of<br>the admissions terms<br>currently in progress. | Academic Level Desc •                                                                                                    |
| Step 3:<br>To change the terms that<br>appear on the report, click on<br>the drop-down menu.                                                                                                    | Admit Term Spring 2016                                                                                                   |
| Step 4:<br>You can scroll through the<br>drop-down list and place a<br>checkmark next to each term<br>to be included OR click Search.                                                             | Admit Term Select Value  Fall 2015  Spring 2016  Summer 2015  Winter Session 2016  Search                                |

| Step 5:                                                                                                    |                                                                                                    |
|----------------------------------------------------------------------------------------------------|----------------------------------------------------------------------------------------------------|
| Use the Select Values screen                                                                                                    | Select Values ③ ×                                                                                                    |
| to search and browse                                                                                                    | Available Available                                                                                                    |
| available terms and add and                                                                                                    | Name Starts Spring 2016                                                                                                    |
| romovo thom to the Selected                                                                                                    | Search 🕑 Match Case                                                                                                    |
|                                                                                                    | Fall 2015                                                                                                    |
| column on the right.                                                                                                    | Winter Session 2016                                                                                                    |
| Once all of the terms you<br>want to view are in the<br>Selected column on the right,<br>click OK.                               | A Contraction of the second second seco |
| 14/h an an analian fan a tanain                                                                                                  | OK Cancel                                                                                                    |
| When searching for a term in<br>the Match field, remember<br>that the search is case<br>sensitive and abbreviation<br>sensitive. | Applicant Count and Count                                                                                                    |
| For more information on how<br>to use filters, view the Data<br>Warehouse Filtering user<br>guide.                               |                                                                                                    |
| Step 6:                                                                                                    |                                                                                                    |
| Select an Academic Career                                                                                                    | Admit Term Academic Career                                                                                                    |
| from the dron-down menu to                                                                                                    | Spring 2016 (All Column Values)                                                                                                    |
| nom the drop-down mend to                                                                                                    | 💽 (All Column Values)                                                                                                    |
|                                                                                                    | Ø GRAD                                                                                                    |
| results to either only                                                                                                    | PBAC                                                                                                    |
| undergraduates or only post-                                                                                                    | 2 LIGED                                                                                                    |
| baccalaureates (if desired).                                                                                                    | CGKD                                                                                                    |
|                                                                                                    | Search                                                                                                    |
| Step 7:                                                                                                    | Andomia Canada                                                                                                    |
| Click <b>Apply</b> to run the report.                                                                                            |                                                                                                    |
|                                                                                                    | (All Column values) Apply Reset                                                                                                    |
|                                                                                                    | (All Column Values)                                                                                                    |
|                                                                                                    | Ø GRAD                                                                                                    |
|                                                                                                    | PBAC                                                                                                    |
|                                                                                                    |                                                                                                    |
|                                                                                                    |                                                                                                    |
|                                                                                                    | Search                                                                                                    |
| Step 7a:                                                                                                    |                                                                                                    |
| It may take several seconds                                                                                                    |                                                                                                    |
| for your data to annear While                                                                                                    | Searching To cancel, click here.                                                                                                    |
| the system is working to                                                                                                    |                                                                                                    |
| ne system is working to                                                                                                    |                                                                                                    |
| provide your results, you may                                                                                                    |                                                                                                    |
| see a "searching" message.                                                                                                    |                                                                                                    |
|                                                                                                    |                                                                                                    |

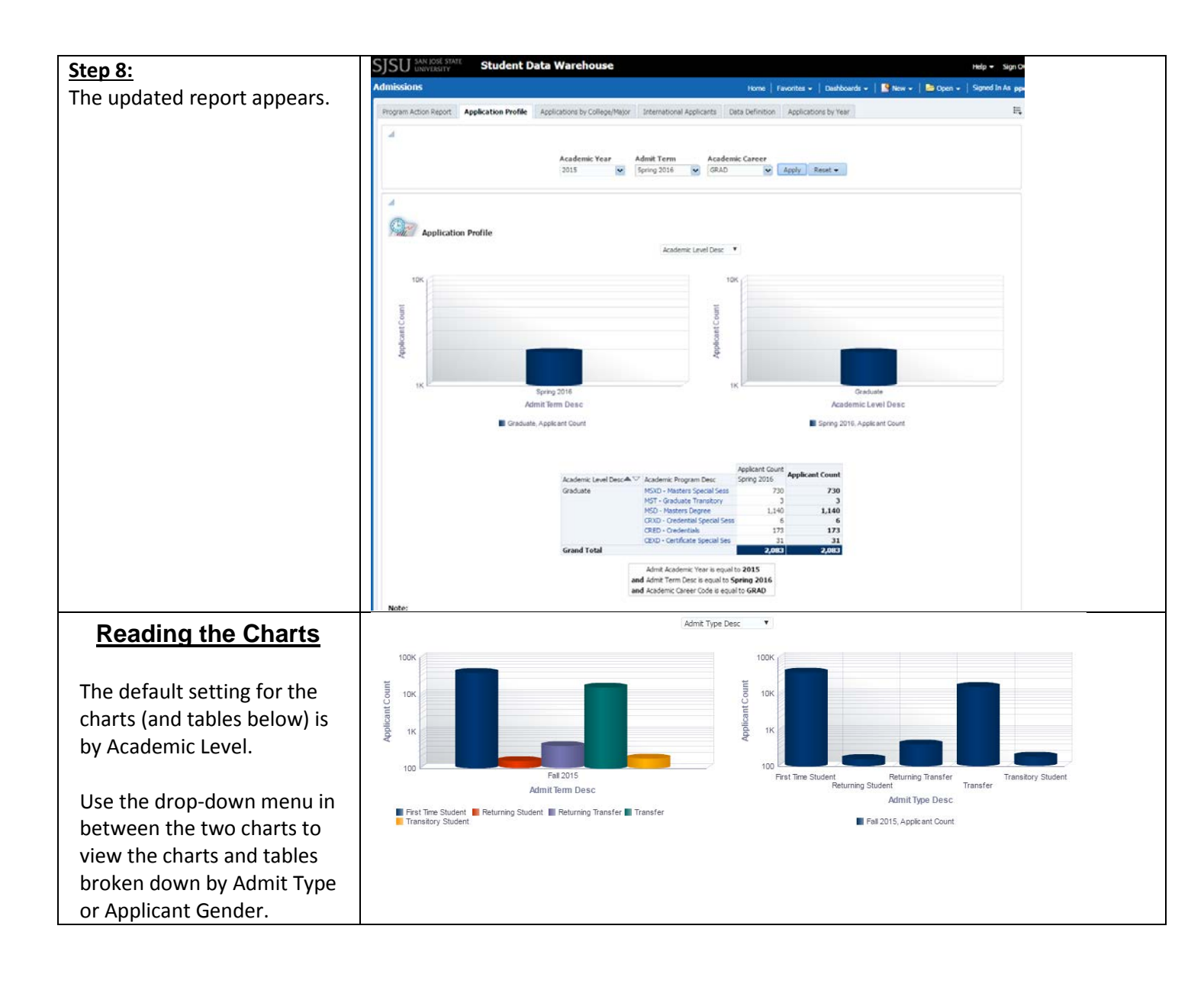

# Admit Type Charts

The two Admit Type charts show similar information, but the data is organized slightly differently to facilitate different comparisons.

The chart on the left shows the number and relative proportion of applicants by admit type within each term you selected.

The legend at the bottom of the chart shows which admit types are represented by the colored bars.

The Admit Type chart on the right of the screen shows a term-to-term comparison of the number of applicants by each admit type.

The legend at the bottom of the chart shows which terms are represented by the colored bars.

### Academic Level Charts

The two Academic Level charts show similar information, but the data is organized slightly differently to facilitate different comparisons.

The chart on the left shows the number and relative proportion of applicants by

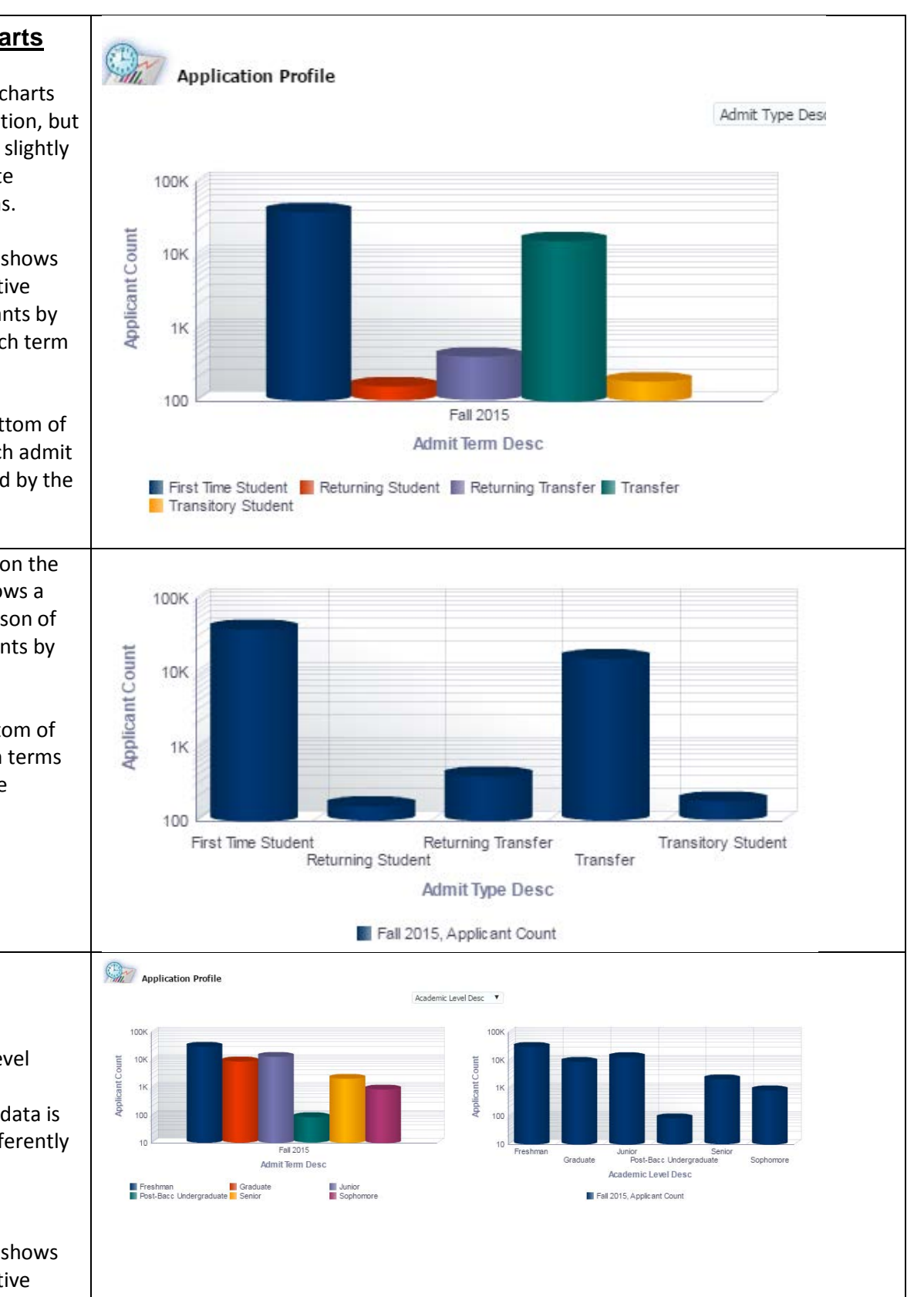

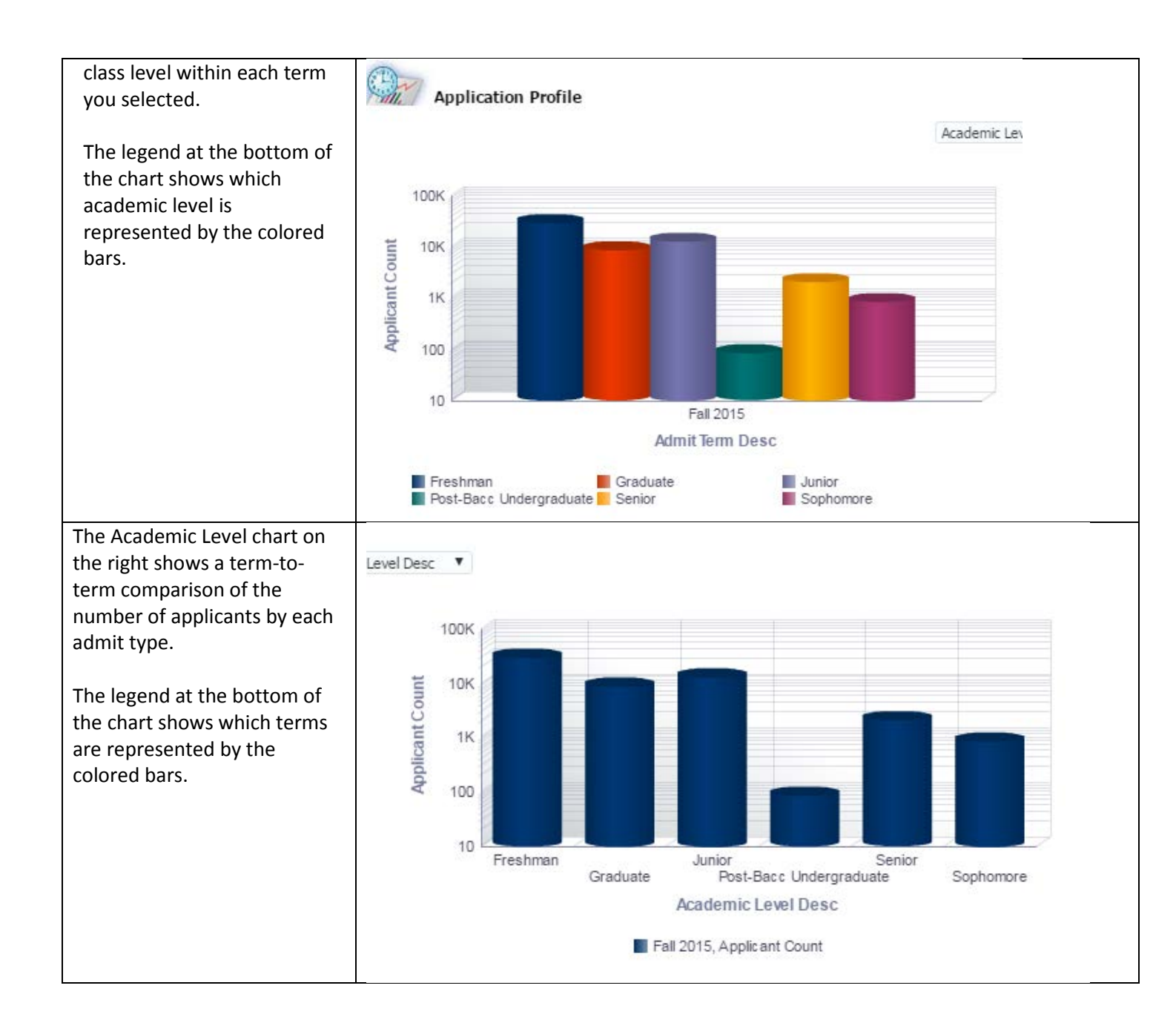

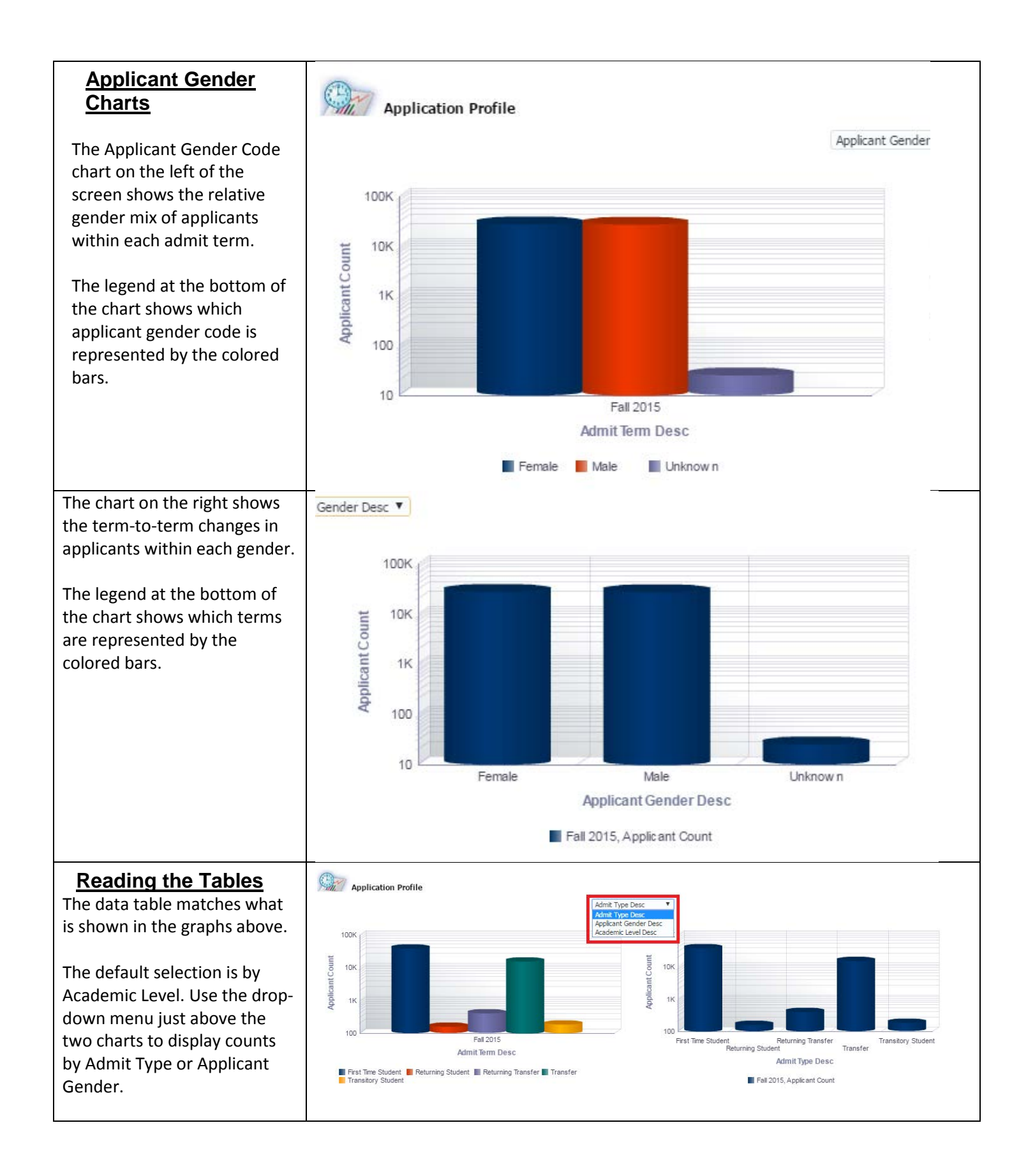

The **Admit Type** table is organized into the following columns:

• Admit Type Desc: indicates the admit type of the applicants.

• Academic Program Desc: indicates the type of academic program.

• Applicant Count: the total number of applicants by term.

• Applicant Count Total: the total number of applicants for the admit type and program for all the terms shown.

The **Academic Level** table is organized into the following columns:

• Academic Level Desc: indicates the academic level of the applicants.

• Academic Program Desc: indicates the type of academic program.

• Applicant Count: the total number of applicants by term.

• Applicant Count Total: the total number of applicants for the academic level and program for all the terms shown.

|                    |                                | Applicant Count |                 |
|--------------------|--------------------------------|-----------------|-----------------|
| Admit Type Desc▲▽  | Academic Program Desc          | Fall 2015       | Applicant Count |
| First Time Student | UGD - Undergraduate Degree     | 30,593          | 30,593          |
|                    | PCXD - Certificate Special Ses | 8               | 8               |
|                    | PBD - PostBac Degree           | 33              | 33              |
|                    | MSXD - Masters Special Sess    | 1,161           | 1,161           |
|                    | MSD - Masters Degree           | 7,448           | 7,448           |
|                    | CRXD - Credential Special Sess | 2               | 2               |
|                    | CRED - Credentials             | 323             | 323             |
|                    | CEXD - Certificate Special Ses | 24              | 24              |
| Returning Student  | UGD - Undergraduate Degree     | 69              | 69              |
|                    | MSXD - Masters Special Sess    | 23              | 23              |
|                    | MSD - Masters Degree           | 68              | 68              |
|                    | CRED - Credentials             | 4               | 4               |
| Returning Transfer | UGD - Undergraduate Degree     | 408             | 408             |
|                    | PBD - PostBac Degree           | 6               | 6               |
| Transfer           | UGD - Undergraduate Degree     | 15,908          | 15,908          |
|                    | PCXD - Certificate Special Ses | 9               | 9               |
|                    | PBD - PostBac Degree           | 25              | 25              |
| Transitory Student | UGT - Undergraduate Transitory | 177             | 177             |
|                    | PBT - PostBac Transitory       | 8               | 8               |
|                    | MST - Graduate Transitory      | 5               | 5               |
| Grand Total        |                                | 56,302          | 56,302          |

|                                        |                                | Applicant Count | Annukara ta Carant |
|----------------------------------------|--------------------------------|-----------------|--------------------|
| Academic Level Desc $ ightarrow  abla$ | Academic Program Desc          | Fall 2015       | Applicant Count    |
| Freshman                               | UGT - Undergraduate Transitory | 74              | 74                 |
|                                        | UGD - Undergraduate Degree     | 30,631          | 30,631             |
| Graduate                               | MSXD - Masters Special Sess    | 1,184           | 1,184              |
|                                        | MST - Graduate Transitory      | 5               | 5                  |
|                                        | MSD - Masters Degree           | 7,516           | 7,516              |
|                                        | CRXD - Credential Special Sess | 2               | 2                  |
|                                        | CRED - Credentials             | 327             | 327                |
|                                        | CEXD - Certificate Special Ses | 24              | 24                 |
| Junior                                 | UGT - Undergraduate Transitory | 8               | 8                  |
|                                        | UGD - Undergraduate Degree     | 13,393          | 13,393             |
| Post-Bacc Undergraduate                | PCXD - Certificate Special Ses | 17              | 17                 |
|                                        | PBT - PostBac Transitory       | 8               | 8                  |
|                                        | PBD - PostBac Degree           | 64              | 64                 |
| Senior                                 | UGT - Undergraduate Transitory | 87              | 87                 |
|                                        | UGD - Undergraduate Degree     | 2,082           | 2,082              |
| Sophomore                              | UGT - Undergraduate Transitory | 8               | 8                  |
|                                        | UGD - Undergraduate Degree     | 872             | 872                |
| Grand Total                            |                                | 56,302          | 56,302             |
|                                        |                                |                 |                    |

| The Applicant Gender table is                                                                                                    |                                         |                                                                                                    | Anglicant                                                                                                    | Count   |                                                                                                    |     |
|----------------------------------------------------------------------------------------------------|-----------------------------------------|----------------------------------------------------------------------------------------------------|----------------------------------------------------------------------------------------------------|---------|----------------------------------------------------------------------------------------------------|-----|
| organized into the following                                                                                                    | Anglinget Condex Dave                   |                                                                                                    | Applicant                                                                                                    | Count   | Applicant Cou                                                                                                    | int |
| columns:                                                                                                    | Applicant Gender Desc                   | Academic Program Desc                                                                                                    | Fall 2015                                                                                                    |         |                                                                                                    |     |
|                                                                                                    | Female                                  | UGT - Undergraduate Tran                                                                                                    | sitory                                                                                                    | 98      |                                                                                                    | 98  |
| • Applicant Gender Desc:                                                                                                    |                                         | UGD - Undergraduate Degr                                                                                                    | ree 2                                                                                                    | 23,185  | 23,1                                                                                                    | 85  |
| indicates the gender code                                                                                                    |                                         | POXD - Certificate Special S                                                                                                    | es                                                                                                    | 14      |                                                                                                    | 14  |
| solocted by the applicant                                                                                                    |                                         | PBT - PostBac Transitory                                                                                                    |                                                                                                    | 40      |                                                                                                    | /   |
| selected by the applicant.                                                                                                    |                                         | MSVD - Masters Special Sec                                                                                                    |                                                                                                    | 902     |                                                                                                    | 40  |
| Academic Program Desc.                                                                                                    |                                         | MST - Graduate Transitory                                                                                                    | 55                                                                                                    | 4       | 0                                                                                                    | 4   |
| indicates the type of academic                                                                                                    |                                         | MSD - Masters Degree                                                                                                    |                                                                                                    | 3 898   | 3.8                                                                                                    | 98  |
| program.                                                                                                    |                                         | CRXD - Credential Special S                                                                                                    | lecc                                                                                                    | 2       | 5,6                                                                                                    | 2   |
| <ul> <li>Applicant Count: the total</li> </ul>                                                                                                    |                                         | CRED - Credentials                                                                                                    |                                                                                                    | 247     | 2                                                                                                    | 47  |
| number of applicants by term.                                                                                                    |                                         | CEXD - Certificate Special S                                                                                                    | es                                                                                                    | 21      | -                                                                                                    | 21  |
| • Applicant Count Total: the                                                                                                    | Male                                    | UGT - Undergraduate Tran                                                                                                    | sitory                                                                                                    | 79      |                                                                                                    | 79  |
| total number of applicants for                                                                                                    | 1.600                                   | UGD - Undergraduate Degr                                                                                                    | ree 2                                                                                                    | 23.786  | 23.7                                                                                                    | 86  |
| each gender and program for                                                                                                    |                                         | PCXD - Certificate Special S                                                                                                    | ies                                                                                                    | 3       | 20/1                                                                                                    | 3   |
| all the terms shown.                                                                                                    |                                         | PBT - PostBac Transitory                                                                                                    |                                                                                                    | 1       |                                                                                                    | 1   |
|                                                                                                    |                                         | PBD - PostBac Degree                                                                                                    |                                                                                                    | 16      |                                                                                                    | 16  |
|                                                                                                    |                                         | MSXD - Masters Special Sea                                                                                                    | ss                                                                                                    | 382     | 3                                                                                                    | 82  |
|                                                                                                    |                                         | MST - Graduate Transitory                                                                                                    |                                                                                                    | 1       |                                                                                                    | 1   |
|                                                                                                    |                                         | MSD - Masters Degree                                                                                                    |                                                                                                    | 3,599   | 3,5                                                                                                    | 99  |
|                                                                                                    |                                         | CRED - Credentials                                                                                                    |                                                                                                    | 80      |                                                                                                    | 80  |
|                                                                                                    |                                         | CEXD - Certificate Special S                                                                                                    | ies                                                                                                    | 3       |                                                                                                    | 3   |
|                                                                                                    | Unknown                                 | UGD - Undergraduate Degr                                                                                                    | ree                                                                                                    | 7       |                                                                                                    | 7   |
|                                                                                                    |                                         | MSD - Masters Degree                                                                                                    |                                                                                                    | 19      |                                                                                                    | 19  |
|                                                                                                    | Grand Total                             |                                                                                                    | 5                                                                                                    | 6 302   | 56 3                                                                                                    | 02  |
|                                                                                                    |                                         |                                                                                                    |                                                                                                    | 0,502   | 50,5                                                                                                    |     |
| Reading the Application                                                                                                    |                                         | 5                                                                                                    | Applicant Count                                                                                                    | 0,502   | 50,5                                                                                                    |     |
| Reading the Application                                                                                                    | Admit Type Desc                         | Academic Program Desc                                                                                                    | Applicant Count<br>Fall 2015                                                                                                    | Applica | ant Count                                                                                                    |     |
| Reading the Application<br>Profile Detail Charts &                                                                                                    | Admit Type Desc▲▽                       | Academic Program Desc<br>UGD - Undergraduate Degree                                                                                                    | Applicant Count<br>Fall 2015<br>30,593                                                                                                    | Applica | ant Count<br>30,593                                                                                                    |     |
| Reading the Application<br>Profile Detail Charts &<br>Tables                                                                                                    | Admit Type Desc▲▽<br>First Time Student | Academic Program Desc<br>UGD - Undergraduate Degree<br>PCXD - Certificate Special Ses                                                                                                    | Applicant Count<br>Fall 2015<br>30,593<br>8                                                                                                    | Applica | ant Count<br>30,593<br>8                                                                                                    |     |
| Reading the Application<br>Profile Detail Charts &<br>Tables                                                                                                    | Admit Type Desc▲▽<br>First Time Student | Academic Program Desc<br>JGD - Undergraduate Degree<br>PCXD - Certificate Special Ses<br>PBD - PostBac Degree                                                                                                    | Applicant Count<br>Fall 2015<br>30,593<br>8<br>33                                                                                                    | Applica | ant Count<br>30,593<br>8<br>33                                                                                                    |     |
| Reading the Application<br>Profile Detail Charts &<br>Tables<br>Step 1:                                                                                                    | Admit Type Desc▲▽<br>First Time Student | Academic Program Desc<br>UGD - Undergraduate Degree<br>PCXD - Certificate Special Ses<br>PBD - PostBac Degree<br>MSXD - Masters Special Sess                                                                                                    | Applicant Count<br>Fall 2015<br>30,593<br>8<br>33<br>1,161                                                                                                    | Applica | 30,593<br>8<br>33<br>1,161                                                                                                    |     |
| Reading the Application<br>Profile Detail Charts &<br>Tables<br>Step 1:<br>To view a breakdown of the                                                                                                    | Admit Type Desc▲▽<br>First Time Student | Academic Program Desc<br>UGD - Undergraduate Degree<br>PCXD - Certificate Special Ses<br>PBD - PostBac Degree<br>MSXD - Masters Special Sess<br>MSD - Masters Degree                                                                                                    | Applicant Count<br>Fall 2015<br>30,593<br>8<br>33<br>1,161<br>7,448                                                                                                    | Applica | 30,593<br>8<br>33<br>1,161<br>7,448                                                                                                    |     |
| Reading the Application<br>Profile Detail Charts &<br>Tables<br>Step 1:<br>To view a breakdown of the<br>applicant totals by major, click                                                                                                    | Admit Type Desc▲▽<br>First Time Student | Academic Program Desc<br>UGD - Undergraduate Degree<br>PCXD - Certificate Special Ses<br>PBD - PostBac Degree<br>MSXD - Masters Special Sess<br>MSD - Masters Degree<br>CRXD - Credential Special Sess                                                                                                    | Applicant Count<br>Fall 2015<br>30,593<br>8<br>33<br>1,161<br>7,448<br>2                                                                                                    | Applica | 30,593<br>8<br>33<br>1,161<br>7,448<br>2                                                                                                    |     |
| Reading the Application<br>Profile Detail Charts &<br>TablesStep 1:<br>To view a breakdown of the<br>applicant totals by major, click<br>on an academic program                                                                                                    | Admit Type Desc▲▽<br>First Time Student | Academic Program Desc<br>UGD - Undergraduate Degree<br>PCXD - Certificate Special Ses<br>PBD - PostBac Degree<br>MSXD - Masters Special Sess<br>MSD - Masters Degree<br>CRXD - Credential Special Sess<br>CRED - Credentials                                                                                                    | Applicant Count<br>Fall 2015<br>30,593<br>8<br>33<br>1,161<br>7,448<br>2<br>323                                                                                                    | Applica | 30,593<br>8<br>33<br>1,161<br>7,448<br>2<br>323                                                                                                |     |
| Reading the Application<br>Profile Detail Charts &<br>Tables<br>Step 1:<br>To view a breakdown of the<br>applicant totals by major, click<br>on an academic program<br>description.                                                                                                    | Admit Type Desc▲▽<br>First Time Student | Academic Program Desc<br>UGD - Undergraduate Degree<br>PCXD - Certificate Special Ses<br>PBD - PostBac Degree<br>MSXD - Masters Special Sess<br>MSD - Masters Degree<br>CRXD - Credential Special Sess<br>CRED - Credentials<br>CEXD - Certificate Special Ses                                                                                                    | Applicant Count<br>Fall 2015<br>30,593<br>8<br>33<br>1,161<br>7,448<br>2<br>323<br>323<br>24                                                                                                    | Applica | ant Count<br>30,593<br>8<br>33<br>1,161<br>7,448<br>2<br>323<br>24                                                                             |     |
| Reading the Application<br>Profile Detail Charts &<br>TablesStep 1:<br>To view a breakdown of the<br>applicant totals by major, click<br>on an academic program<br>description.                                                                                                    | Admit Type Desc                         | Academic Program Desc<br>UGD - Undergraduate Degree<br>PCXD - Certificate Special Ses<br>PBD - PostBac Degree<br>MSXD - Masters Special Sess<br>MSD - Masters Degree<br>CRXD - Credential Special Sess<br>CRED - Credentials<br>CEXD - Certificate Special Ses                                                                                                    | Applicant Count<br>Fall 2015<br>30,593<br>8<br>33<br>1,161<br>7,448<br>2<br>323<br>24                                                                                                    | Applica | ant Count<br>30,593<br>8<br>33<br>1,161<br>7,448<br>2<br>323<br>24                                                                             |     |
| Reading the Application<br>Profile Detail Charts &<br>TablesStep 1:<br>To view a breakdown of the<br>applicant totals by major, click<br>on an academic program<br>description.Step 2:                                                                                                    | Admit Type Desc▲▽<br>First Time Student | Academic Program Desc<br>UGD - Undergraduate Degree<br>PCXD - Certificate Special Ses<br>PBD - PostBac Degree<br>MSXD - Masters Special Sess<br>MSD - Masters Degree<br>CRXD - Credential Special Sess<br>CRED - Credentials<br>CEXD - Certificate Special Ses                                                                                                    | Applicant Count<br>Fall 2015<br>30,593<br>8<br>33<br>1,161<br>7,448<br>2<br>323<br>24                                                                                                    | Applica | 30,593<br>8<br>33<br>1,161<br>7,448<br>2<br>323<br>24                                                                                          |     |
| Reading the Application<br>Profile Detail Charts &<br>TablesStep 1:<br>To view a breakdown of the<br>applicant totals by major, click<br>on an academic program<br>description.Step 2:<br>Select the information you                                                                                                    | Admit Type Desc                         | Academic Program Desc<br>UGD - Undergraduate Degree<br>PCXD - Certificate Special Ses<br>PBD - PostBac Degree<br>MSXD - Masters Special Sess<br>MSD - Masters Degree<br>CRXD - Credential Special Sess<br>CRED - Credentials<br>CEXD - Certificate Special Ses                                                                                                    | Applicant Count<br>Fall 2015<br>30,593<br>8<br>33<br>1,161<br>7,448<br>2<br>323<br>24<br>Applicant Count                                                                                                    | Applica | ant Count<br>30,593<br>8<br>33<br>1,161<br>7,448<br>2<br>323<br>24<br>ant Count                                                                |     |
| Reading the Application<br>Profile Detail Charts &<br>TablesStep 1:<br>To view a breakdown of the<br>applicant totals by major, click<br>on an academic program<br>description.Step 2:<br>Select the information you<br>wich to cort the datails by:                                                                                                    | Admit Type Desc                         | Academic Program Desc<br>UGD - Undergraduate Degree<br>PCXD - Certificate Special Ses<br>PBD - PostBac Degree<br>MSXD - Masters Special Sess<br>MSD - Masters Degree<br>CRXD - Credential Special Sess<br>CRED - Credentials<br>CEXD - Certificate Special Ses<br>Academic Program Desc                                                                                                    | Applicant Count<br>Fall 2015<br>30,593<br>8<br>33<br>1,161<br>7,448<br>2<br>323<br>24<br>Applicant Count<br>Fall 2015                                                                                             | Applica | ant Count<br>30,593<br>8<br>33<br>1,161<br>7,448<br>2<br>323<br>24<br>ant Count                                                                |     |
| Reading the Application<br>Profile Detail Charts &<br>TablesStep 1:<br>To view a breakdown of the<br>applicant totals by major, click<br>on an academic program<br>description.Step 2:<br>Select the information you<br>wish to sort the details by:<br>paradomic head admit by:                                                                                                    | Admit Type Desc                         | Academic Program Desc<br>UGD - Undergraduate Degree<br>PCXD - Certificate Special Ses<br>PBD - PostBac Degree<br>MSXD - Masters Special Sess<br>MSD - Masters Degree<br>CRXD - Credential Special Sess<br>CRED - Credentials<br>CEXD - Certificate Special Ses<br>Academic Program Desc<br>UGD - Undergraduate Degree                                                                                                    | Applicant Count<br>Fall 2015<br>30,593<br>8<br>33<br>1,161<br>7,448<br>2<br>323<br>24<br>Applicant Count<br>Fall 2015<br>30,593                                                                                   | Applica | ant Count<br>30,593<br>8<br>33<br>1,161<br>7,448<br>2<br>323<br>24<br>ant Count<br>30,593                                                      |     |
| Reading the Application<br>Profile Detail Charts &<br>TablesStep 1:<br>To view a breakdown of the<br>applicant totals by major, click<br>on an academic program<br>description.Step 2:<br>Select the information you<br>wish to sort the details by:<br>academic level, admit type, or<br>academic level, admit type, or<br>academic                                                                                                    | Admit Type Desc                         | Academic Program Desc<br>UGD - Undergraduate Degree<br>PCXD - Certificate Special Ses<br>PBD - PostBac Degree<br>MSXD - Masters Special Sess<br>MSD - Masters Degree<br>CRXD - Credential Special Sess<br>CRED - Credentials<br>CEXD - Certificate Special Ses<br>Academic Program Desc<br>UGD - Undergraduate Degree<br>PCXD - Car                                                                                                    | Applicant Count<br>Fall 2015<br>30,593<br>8<br>33<br>1,161<br>7,448<br>2<br>323<br>24<br>Applicant Count<br>Fall 2015<br>30,593<br>8                                                                              | Applica | ant Count<br>30,593<br>8<br>33<br>1,161<br>7,448<br>2<br>323<br>24<br>ant Count<br>30,593<br>8                                                 |     |
| Reading the Application<br>Profile Detail Charts &<br>TablesStep 1:<br>To view a breakdown of the<br>applicant totals by major, click<br>on an academic program<br>description.Step 2:<br>Select the information you<br>wish to sort the details by:<br>academic level, admit type, or<br>gender.                                                                                                    | Admit Type Desc                         | Academic Program Desc<br>UGD - Undergraduate Degree<br>PCXD - Certificate Special Ses<br>PBD - PostBac Degree<br>MSXD - Masters Degree<br>CRXD - Masters Degree<br>CRXD - Credential Special Sess<br>CRED - Credentials<br>CEXD - Certificate Special Ses<br>Academic Program Desc<br>UGD - Undergraduate Degree<br>PCXD - Gar<br>PBD - Post<br>Academic Level<br>PBD - Post<br>Admit Type                                                                                                    | Applicant Count<br>Fall 2015<br>30,593<br>8<br>33<br>1,161<br>7,448<br>2<br>323<br>24<br>Applicant Count<br>Fall 2015<br>30,593<br>8<br>33                                                                        | Applica | ant Count<br>30,593<br>8<br>33<br>1,161<br>7,448<br>2<br>323<br>24<br>ant Count<br>30,593<br>8<br>33<br>1,161                                  |     |
| Reading the Application<br>Profile Detail Charts &<br>TablesStep 1:<br>To view a breakdown of the<br>applicant totals by major, click<br>on an academic program<br>description.Step 2:<br>Select the information you<br>wish to sort the details by:<br>academic level, admit type, or<br>gender.                                                                                                    | Admit Type Desc                         | Academic Program Desc<br>UGD - Undergraduate Degree<br>PCXD - Certificate Special Ses<br>PBD - PostBac Degree<br>MSXD - Masters Degree<br>CRXD - Credential Special Sess<br>CRED - Credentials<br>CEXD - Certificate Special Ses<br>CEXD - Certificate Special Ses<br>Academic Program Desc<br>UGD - Undergraduate Degree<br>PCXD - Car<br>MSXD - Ma<br>MSXD - Ma<br>MSXD - Na<br>Gender                                                                                                    | Applicant Count<br>Fall 2015<br>30,593<br>8<br>33<br>1,161<br>7,448<br>2<br>323<br>24<br>Applicant Count<br>Fall 2015<br>30,593<br>8<br>33<br>1,161                                                               | Applica | ant Count<br>30,593<br>8<br>33<br>1,161<br>7,448<br>2<br>323<br>24<br>ant Count<br>30,593<br>8<br>33<br>1,161<br>7,161                         |     |
| Reading the Application<br>Profile Detail Charts &<br>TablesStep 1:<br>To view a breakdown of the<br>applicant totals by major, click<br>on an academic program<br>description.Step 2:<br>Select the information you<br>wish to sort the details by:<br>academic level, admit type, or<br>gender.<br>Regardless of which sort type                                                                                                    | Admit Type Desc                         | Academic Program Desc<br>UGD - Undergraduate Degree<br>PCXD - Certificate Special Ses<br>PBD - PostBac Degree<br>MSXD - Masters Special Sess<br>MSD - Masters Degree<br>CRXD - Credential Special Sess<br>CRED - Credentials<br>CEXD - Certificate Special Ses<br>Academic Program Desc<br>UGD - Undergraduate Degree<br>PCXD - Gar<br>MSXD - Mas<br>MSXD - Mas<br>MSXD - Mas<br>MSXD - Mas<br>MSXD - Mas<br>MSXD - Mas                                                                                                    | Applicant Count<br>Fall 2015<br>30,593<br>8<br>33<br>1,161<br>7,448<br>2<br>323<br>24<br>Applicant Count<br>Fall 2015<br>30,593<br>8<br>33<br>1,161<br>7,448                                                      | Applica | ant Count<br>30,593<br>8<br>33<br>1,161<br>7,448<br>2<br>323<br>24<br>ant Count<br>30,593<br>8<br>33<br>1,161<br>7,448                         |     |
| Reading the Application<br>Profile Detail Charts &<br>TablesStep 1:<br>To view a breakdown of the<br>applicant totals by major, click<br>on an academic program<br>description.Step 2:<br>Select the information you<br>wish to sort the details by:<br>academic level, admit type, or<br>gender.Regardless of which sort type<br>you choose from the drop-                                                                                                    | Admit Type Desc                         | Academic Program Desc<br>UGD - Undergraduate Degree<br>PCXD - Certificate Special Ses<br>PBD - PostBac Degree<br>MSXD - Masters Special Sess<br>MSD - Masters Degree<br>CRXD - Credential Special Sess<br>CRED - Credentials<br>CEXD - Certificate Special Ses<br>Academic Program Desc<br>UGD - Undergraduate Degree<br>PCXD - Ger<br>PSD - Post<br>MSXD - Mas<br>MSD - Mas<br>MSD - Mas<br>CRXD - Certificate Special Ses<br>Academic Level<br>PBD - Post<br>MSXD - Mas<br>MSD - Mas<br>CRXD - Certificate Special Ses<br>Academic Level<br>PD - Dost<br>MSXD - Mas<br>MSD - Mas                                                                                                    | Applicant Count<br>Fall 2015<br>30,593<br>8<br>33<br>1,161<br>7,448<br>2<br>323<br>24<br>Applicant Count<br>Fall 2015<br>8<br>30,593<br>8<br>33<br>1,161<br>7,448<br>2<br>2<br>32,593<br>8<br>33<br>1,161<br>2015 | Applica | ant Count<br>30,593<br>8<br>33<br>1,161<br>7,448<br>2<br>323<br>24<br>ant Count<br>30,593<br>8<br>33<br>1,161<br>7,448<br>2<br>22              |     |
| Reading the Application<br>Profile Detail Charts &<br>TablesStep 1:<br>To view a breakdown of the<br>applicant totals by major, click<br>on an academic program<br>description.Step 2:<br>Select the information you<br>wish to sort the details by:<br>academic level, admit type, or<br>gender.Regardless of which sort type<br>you choose from the drop-<br>down menu in between the                                                                                                | Admit Type Desc                         | Academic Program Desc<br>UGD - Undergraduate Degree<br>PCXD - Certificate Special Ses<br>PBD - PostBac Degree<br>MSXD - Masters Degree<br>CRXD - Credential Special Sess<br>MSD - Masters Degree<br>CRXD - Credentials<br>CEXD - Certificate Special Ses<br>Academic Program Desc<br>UGD - Undergraduate Degree<br>PCXD - Certificate Special Ses<br>Academic Program Desc<br>UGD - Undergraduate Degree<br>PCXD - Certificate Special Ses<br>Academic Program Desc<br>UGD - Undergraduate Degree<br>PCXD - Certificate Special Ses<br>Academic Program Desc<br>UGD - Undergraduate Degree<br>PCXD - Certificate Special Ses<br>Academic Program Desc<br>UGD - Undergraduate Degree<br>PCXD - Certificate Special Ses<br>Academic Program Desc<br>UGD - Undergraduate Degree<br>PCXD - Certificate Special Ses<br>Academic Program Desc<br>UGD - Undergraduate Degree<br>PCXD - Certificate Special Ses<br>Academic Program Desc<br>UGD - Undergraduate Degree<br>PCXD - Certificate Special Ses<br>Academic Program Desc<br>UGD - Undergraduate Degree<br>PCXD - Certificate Special Ses<br>Academic Program Desc<br>UGD - Undergraduate Degree<br>PCXD - Certificate Special Ses<br>Academic Level<br>PD - Post<br>MSXD - Mas<br>CRXD - Ocedential Special Ses<br>CRXD - Ocedential Special Ses<br>CRXD - Oceden | Applicant Count<br>Fall 2015<br>30,593<br>8<br>33<br>1,161<br>7,448<br>2<br>323<br>24<br>Applicant Count<br>Fall 2015<br>30,593<br>8<br>33<br>1,161<br>7,448<br>2<br>323                                          | Applica | ant Count<br>30,593<br>8<br>33<br>1,161<br>7,448<br>2<br>323<br>24<br>ant Count<br>30,593<br>8<br>33<br>1,161<br>7,448<br>2<br>323<br>24       |     |
| Reading the Application<br>Profile Detail Charts &<br>TablesStep 1:<br>To view a breakdown of the<br>applicant totals by major, click<br>on an academic program<br>description.Step 2:<br>Select the information you<br>wish to sort the details by:<br>academic level, admit type, or<br>gender.Regardless of which sort type<br>you choose from the drop-<br>down menu in between the<br>charts, you will be able to                                                                 | Admit Type Desc                         | Academic Program Desc<br>UGD - Undergraduate Degree<br>PCXD - Certificate Special Ses<br>PBD - PostBac Degree<br>MSXD - Masters Degree<br>CRXD - Credential Special Sess<br>CRED - Credentials<br>CEXD - Certificate Special Ses<br>Academic Program Desc<br>UGD - Undergraduate Degree<br>PCXD - Certificate Special Ses<br>Academic Level<br>PBD - Post<br>MSXD - Ma<br>MSD - Mas<br>CRXD - Certificate Special Ses<br>CRXD - Certificate Special Ses<br>CRXD - Certificate Special Ses<br>CRXD - Certificate Special Ses                                                                                                    | Applicant Count<br>Fall 2015<br>30,593<br>8<br>33<br>1,161<br>7,448<br>2<br>323<br>24<br>Applicant Count<br>Fall 2015<br>30,593<br>8<br>33<br>1,161<br>7,448<br>2<br>323<br>24                                    | Applica | ant Count<br>30,593<br>8<br>33<br>1,161<br>7,448<br>2<br>323<br>24<br>ant Count<br>30,593<br>8<br>33<br>1,161<br>7,448<br>2<br>323<br>24       |     |
| Reading the Application<br>Profile Detail Charts &<br>TablesStep 1:<br>To view a breakdown of the<br>applicant totals by major, click<br>on an academic program<br>description.Step 2:<br>Select the information you<br>wish to sort the details by:<br>academic level, admit type, or<br>gender.Regardless of which sort type<br>you choose from the drop-<br>down menu in between the<br>charts, you will be able to<br>choose any of these three sort                               | Admit Type Desc                         | Academic Program Desc<br>UGD - Undergraduate Degree<br>PCXD - Certificate Special Ses<br>PBD - PostBac Degree<br>MSXD - Masters Degree<br>CRXD - Credential Special Sess<br>CRED - Credentials<br>CEXD - Certificate Special Ses<br>Academic Program Desc<br>UGD - Undergraduate Degree<br>PCXD - Cartificate Special Ses<br>MSD - Na<br>MSD - Na<br>MSD - Na<br>MSD - Mas<br>CRXD - Credential Special Ses<br>CRXD - Certificate Special Ses<br>CRXD - Certificate Special Ses<br>CRXD - Certificate Special Ses<br>CRXD - Credentials<br>CRXD - Certificate Special Ses<br>CRXD - Certificate Special Ses                                                                                                    | Applicant Count<br>Fall 2015<br>30,593<br>8<br>33<br>1,161<br>7,448<br>2<br>323<br>24<br>Applicant Count<br>Fall 2015<br>30,593<br>8<br>33<br>1,161<br>7,448<br>2<br>323<br>24<br>24<br>2323<br>24                | Applica | ant Count<br>30,593<br>8<br>33<br>1,161<br>7,448<br>2<br>323<br>24<br>ant Count<br>30,593<br>8<br>33<br>1,161<br>7,448<br>2<br>323<br>24<br>24 |     |
| Reading the Application<br>Profile Detail Charts &<br>TablesStep 1:<br>To view a breakdown of the<br>applicant totals by major, click<br>on an academic program<br>description.Step 2:<br>Select the information you<br>wish to sort the details by:<br>academic level, admit type, or<br>gender.Regardless of which sort type<br>you choose from the drop-<br>down menu in between the<br>charts, you will be able to<br>choose any of these three sort<br>types when viewing details | Admit Type Desc                         | Academic Program Desc<br>UGD - Undergraduate Degree<br>PCXD - Certificate Special Sess<br>PBD - PostBac Degree<br>MSXD - Masters Degree<br>CRXD - Credential Special Sess<br>CRED - Credentials<br>CEXD - Certificate Special Ses<br>Academic Program Desc<br>UGD - Undergraduate Degree<br>PCXD - Certificate Special Ses<br>MSXD - Ma<br>MSXD - Ma<br>MSXD - Ma<br>MSXD - Ma<br>MSXD - Ma<br>MSXD - Ma<br>MSXD - Ma<br>CRXD - Credential Special Ses<br>CRXD - Certificate Special Ses<br>CRXD - Certificate Special Ses                                                                                                    | Applicant Count<br>Fall 2015<br>30,593<br>8<br>33<br>1,161<br>7,448<br>2<br>323<br>24<br>Applicant Count<br>Fall 2015<br>30,593<br>8<br>33<br>1,161<br>7,448<br>2<br>323<br>24<br>24<br>2323<br>24                | Applica | ant Count<br>30,593<br>8<br>33<br>1,161<br>7,448<br>2<br>323<br>24<br>ant Count<br>30,593<br>8<br>33<br>1,161<br>7,448<br>2<br>323<br>24<br>24 |     |

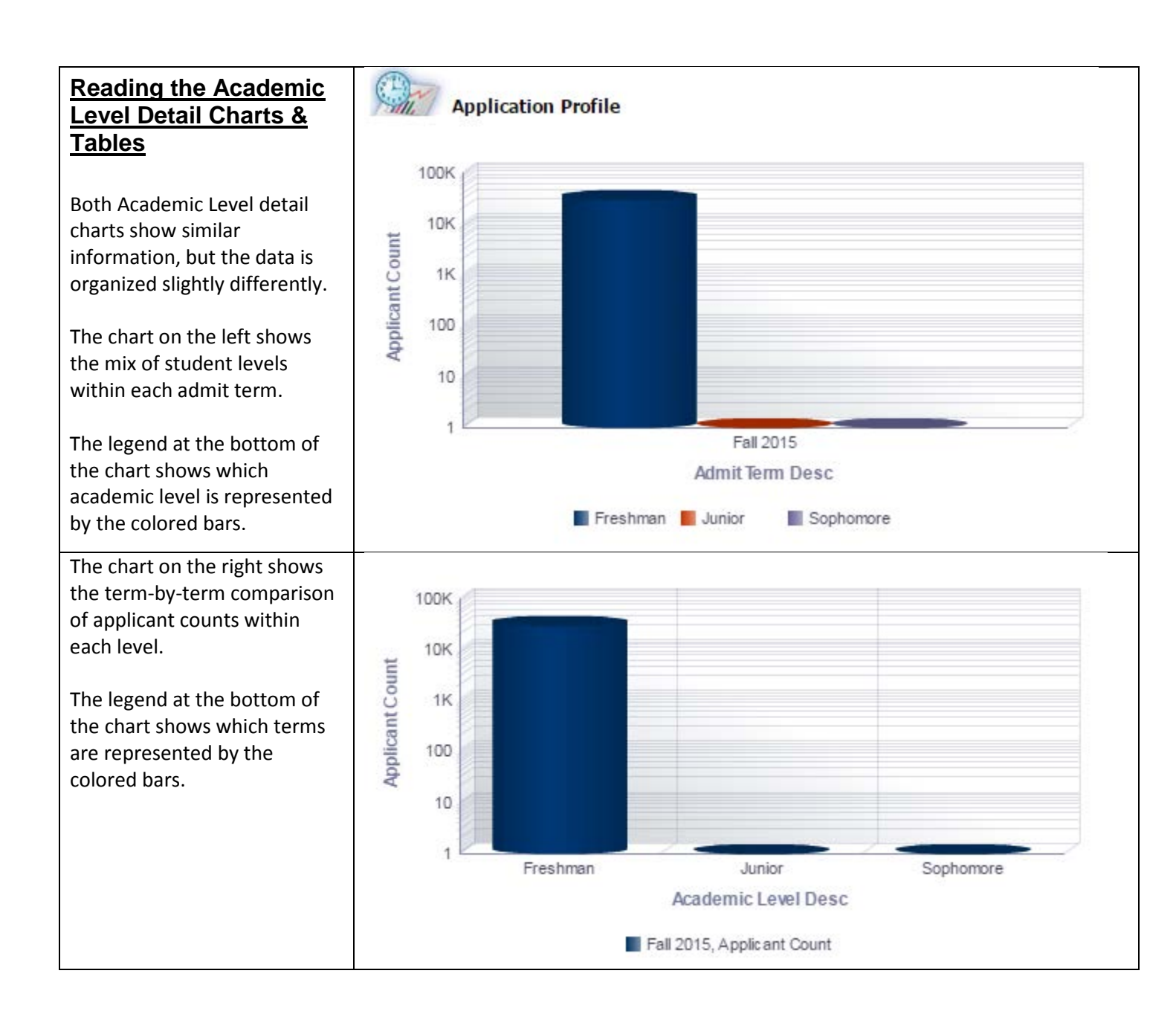

| The Academic Level detail                                                                    |                                                                                |                                                                                                    |                                                                                      | Applicant Count           |                       |
|----------------------------------------------------------------------------------------------|--------------------------------------------------------------------------------|----------------------------------------------------------------------------------------------------|--------------------------------------------------------------------------------------|---------------------------|-----------------------|
| table is organized into the                                                                  | Academic Level Desc                                                            | Academic Program Desc스▼                                                                               | Academic Plan Desc                                                                   | Fall 2015                 | Applicant Count Total |
| following columns:                                                                           | Freshman                                                                       | UGD - Undergraduate Degree                                                                            | Advertising                                                                          | 64                        | 64                    |
|                                                                                              |                                                                                |                                                                                                    | Aerospace Engineering                                                                | 462                       | 462                   |
|                                                                                              |                                                                                |                                                                                                    | African-American Studies                                                             | 25                        | 25                    |
| Academic Level Desc:                                                                         |                                                                                |                                                                                                    | Anthropology                                                                         | 95                        | 95                    |
| indicates the academic level of                                                              |                                                                                |                                                                                                    | Applied Math/Applied & Comp                                                          | 46                        | 46                    |
| the applicants                                                                               |                                                                                |                                                                                                    | Applied Math/Econ & Acturarial                                                       | 48                        | 48                    |
|                                                                                              |                                                                                |                                                                                                    | Applied Math/Statistics                                                              | 28                        | 28                    |
| Academic Program Desc:                                                                       |                                                                                |                                                                                                    | Art/Animation/Illustration                                                           | 291                       | 291                   |
| indicates the type of academic                                                               |                                                                                |                                                                                                    | Art/Art Hist & Visual Culture                                                        | 28                        | 28                    |
| nrogram                                                                                      |                                                                                |                                                                                                    | Art/Design Studies                                                                   | 123                       | 123                   |
|                                                                                              |                                                                                |                                                                                                    | Art/Digital Media Art                                                                | 112                       | 112                   |
| Academic Plan Desc:                                                                          |                                                                                |                                                                                                    | Art/Photography                                                                      | 50                        | 50                    |
| indicates the academic plan                                                                  |                                                                                |                                                                                                    | Art/Pictorial Arts                                                                   | 9                         | 9                     |
| (maior).                                                                                     |                                                                                |                                                                                                    | Art/Spatial Arts                                                                     | 2                         | 2                     |
| • Applicant County the total                                                                 |                                                                                |                                                                                                    | Art/Studio (Teach Prep-Sngl)                                                         | 18                        | 18                    |
| • Applicant Count: the total                                                                 |                                                                                |                                                                                                    | Art/Studio Practice                                                                  | 50                        | 50                    |
| number of applicants broken                                                                  |                                                                                |                                                                                                    | Athletic Training                                                                    | 287                       | 287                   |
| down by term.                                                                                |                                                                                |                                                                                                    | Aviation                                                                             | 164                       | 164                   |
| • Applicant Count Total the                                                                  |                                                                                |                                                                                                    | Behavioral Science                                                                   | 79                        | 79                    |
| • Applicant Count Total: the                                                                 |                                                                                |                                                                                                    | Biol Sci (Teach Prep-Sngl)                                                           | 14                        | 14                    |
| total number of applicants to                                                                |                                                                                |                                                                                                    | Biological Sci/EcologyEvol                                                           | 153                       | 153                   |
| the major for all the terms                                                                  |                                                                                |                                                                                                    | Biological Science                                                                   | 5/2                       | 5/2                   |
| shown                                                                                        |                                                                                |                                                                                                    | Biological Science/Marine Biol                                                       | 2/9                       | 2/9                   |
| SHOWH.                                                                                       |                                                                                |                                                                                                    | Biological Science/Microbiolog                                                       | 280                       | 280                   |
|                                                                                              |                                                                                |                                                                                                    | Biological Science/Molecular B                                                       | 406                       | 406                   |
|                                                                                              |                                                                                |                                                                                                    | Biological Science/Systems Phy<br>Riemodical Engineering                             | 490                       | 490                   |
|                                                                                              |                                                                                |                                                                                                    | Biomedical Engineering                                                               | 420                       | 300                   |
|                                                                                              |                                                                                |                                                                                                    | Business Admin/Accta Info Svs                                                        | 22                        | 433                   |
|                                                                                              |                                                                                |                                                                                                    | Business Admin/Accty Into Sys                                                        | 84                        | 84                    |
| To return to the main report<br>page, click <b>Return</b> at the<br>bottom left of the page. | Note:<br>1) If selected T<br>2) Applicants wi<br><u>Return</u> - <u>Refres</u> | erms or fields have no dat<br>ho applied for a 2nd Bacca<br><u>h - Print - Export</u> - <u>Create</u> | a, they are excluded from t<br>alaureate Degree are report<br><u>e Bookmark Link</u> | he report.<br>ted under P |                       |
| Reading the Admit Type<br>Detail Charts & Tables                                             | Applic                                                                         | ation Profile                                                                                         |                                                                                      |                           |                       |
| Both Admit Type detail charts show similar information, but                                  | 100K                                                                           |                                                                                                    |                                                                                      |                           |                       |
| the data is organized slightly differently.                                                  | Count                                                                          |                                                                                                    |                                                                                      |                           |                       |
| The chart on the left shows<br>the mix of admit types within<br>each admit term.             | Applicant                                                                      |                                                                                                    |                                                                                      |                           |                       |
| The legend at the bottom of the chart shows which admit                                      | 10K                                                                            |                                                                                                    | Fall 2015                                                                            |                           |                       |
| type is represented by the colored bars.                                                     |                                                                                | First Time Stu                                                                                        | udent, Applicant Count                                                               |                           |                       |

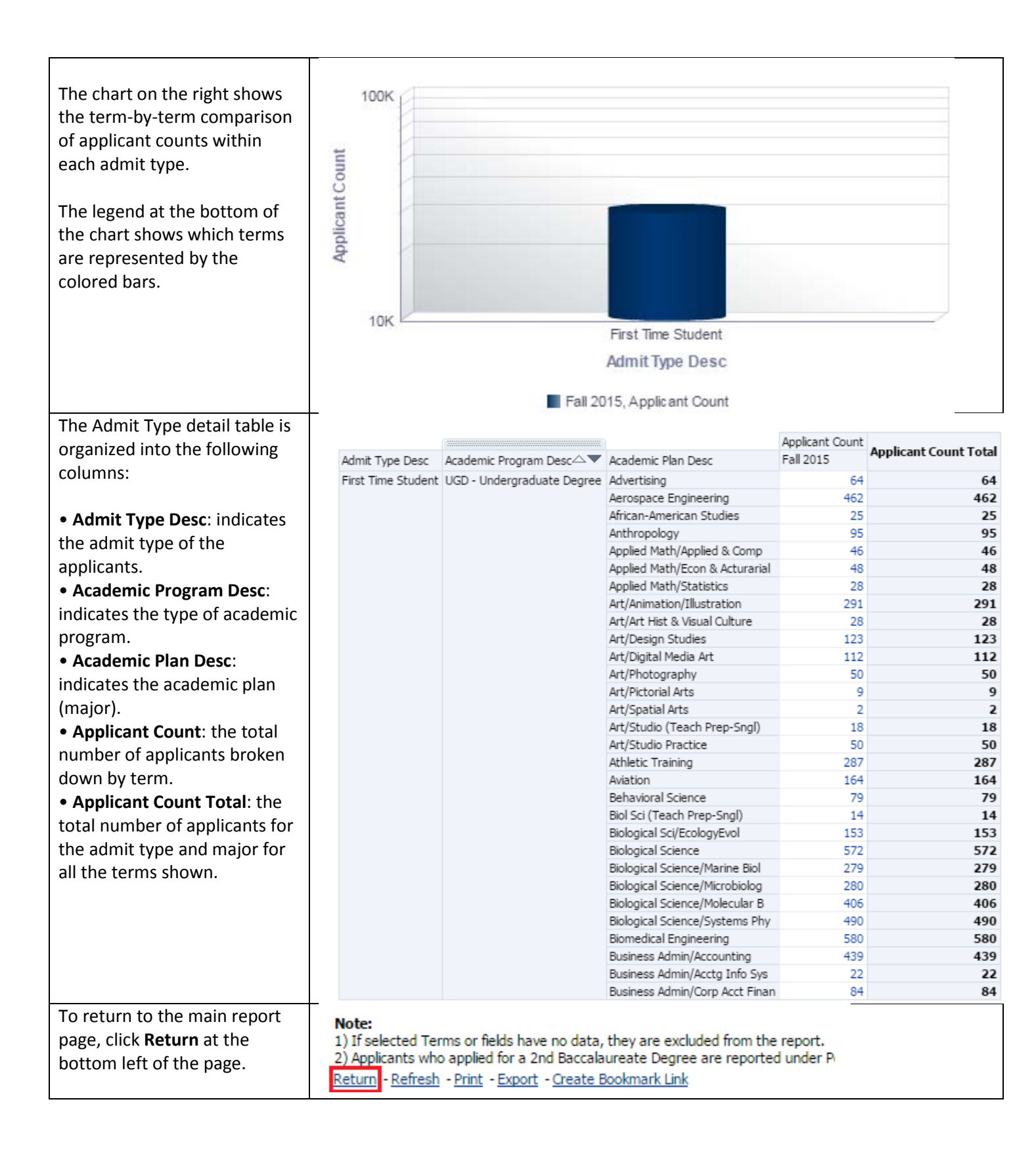

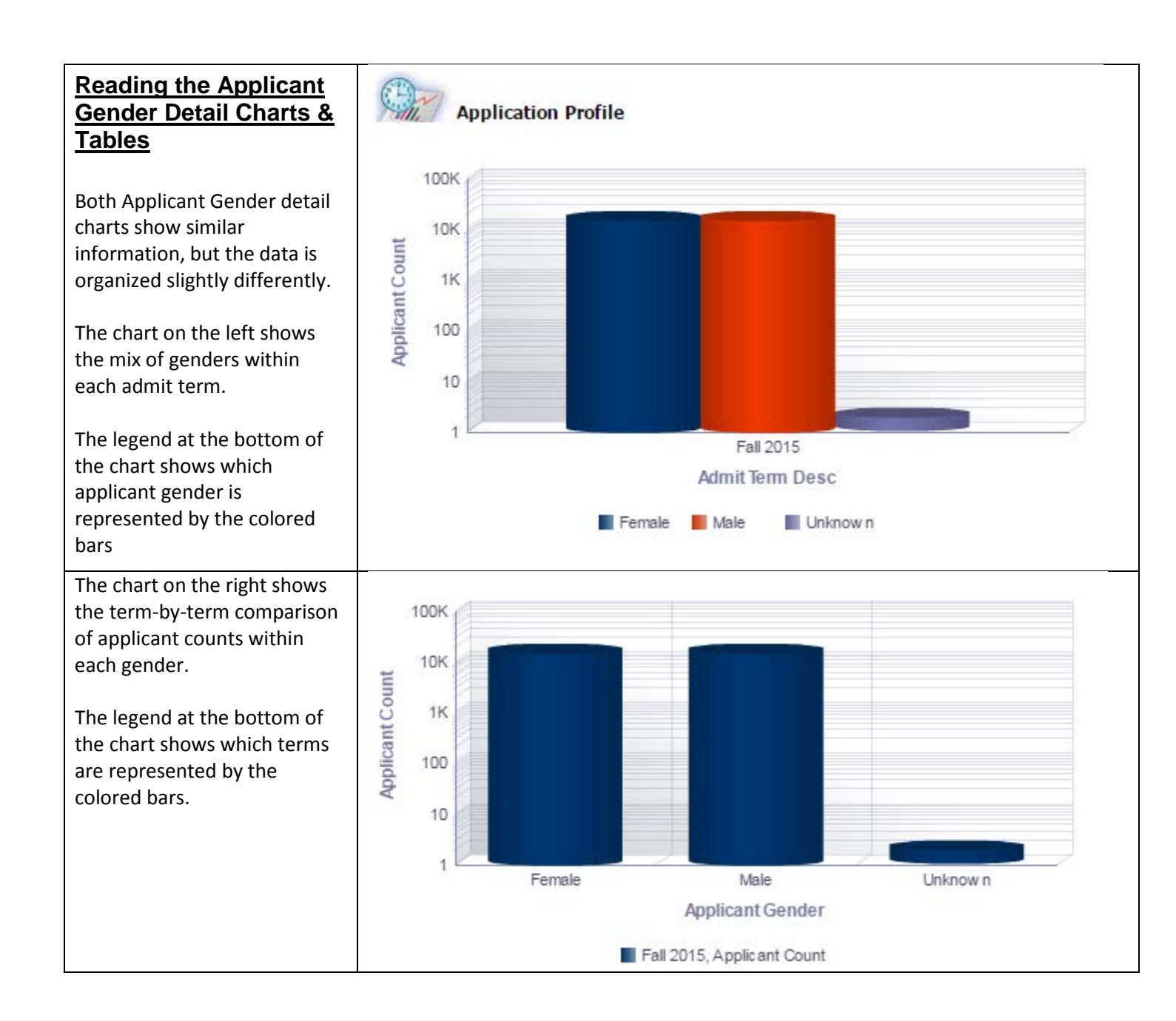

| The Applicant Gender detail                    | (                                               |                                                                                         |                                                       | Applicant Count |                       |
|------------------------------------------------|-------------------------------------------------|-----------------------------------------------------------------------------------------|-------------------------------------------------------|-----------------|-----------------------|
| table is organized into the                    | Applicant Gender                                | Academic Program Desc                                                                   | Academic Plan Desc                                    | Fall 2015       | Applicant Count Total |
| following columns:                             | Female                                          | UGD - Undergraduate Degree                                                              | Advertising                                           | 33              | 33                    |
| 5                                              |                                                 |                                                                                         | Aerospace Engineering                                 | 67              | 67                    |
|                                                |                                                 |                                                                                         | African-American Studies                              | 9               | 9                     |
| • Applicant Gender: Indicates                  |                                                 |                                                                                         | Anthropology                                          | 68              | 68                    |
| the gender code selected by                    |                                                 |                                                                                         | Applied Math/Applied & Comp                           | 15              | 15                    |
| the applicant.                                 |                                                 |                                                                                         | Applied Math/Econ & Acturarial                        | 20              | 20                    |
| • Academic Program Desc                        |                                                 |                                                                                         | Applied Math/Statistics                               | 12              | 12                    |
| indicates the type of academic                 |                                                 |                                                                                         | Art/Animation/Illustration                            | 198             | 198                   |
| indicates the type of academic                 |                                                 |                                                                                         | Art/Art Hist & Visual Culture                         | 19              | 19                    |
| program.                                       |                                                 |                                                                                         | Art/Design Studies                                    | 81              | 81                    |
| Academic Plan Desc:                            |                                                 |                                                                                         | Art/Digital Media Art                                 | 53              | 53                    |
| indicates the academic plan                    |                                                 |                                                                                         | Art/Photography                                       | 31              | 31                    |
| (major)                                        |                                                 |                                                                                         | Art/Pictorial Arts                                    | 6               | 6                     |
| (major).                                       |                                                 |                                                                                         | Art/Spatial Arts                                      | 16              | 16                    |
| <ul> <li>Applicant Count: the total</li> </ul> |                                                 |                                                                                         | Art/Studio (Teach Prep-Shgl)                          | 10              | 10                    |
| number of applicants broken                    |                                                 |                                                                                         | Attystudio Plactice                                   | 110             | 110                   |
| down by term                                   |                                                 |                                                                                         | Aviation                                              | 24              | 24                    |
| • Applicant Count Total the                    |                                                 |                                                                                         | Behavioral Science                                    | 68              | 68                    |
| • Applicant Count Total: the                   |                                                 |                                                                                         | Biol Sci (Teach Prep-Sngl)                            | 7               | 7                     |
| total number of applicants for                 |                                                 |                                                                                         | Biological Sci/EcologyEvol                            | 104             | 104                   |
| the admit type.                                |                                                 |                                                                                         | Biological Science                                    | 373             | 373                   |
|                                                |                                                 |                                                                                         | Biological Science/Marine Biol                        | 191             | 191                   |
|                                                |                                                 |                                                                                         | Biological Science/Microbiolog                        | 185             | 185                   |
|                                                |                                                 |                                                                                         | Biological Science/Molecular B                        | 266             | 266                   |
|                                                |                                                 |                                                                                         | Biological Science/Systems Phy                        | 346             | 346                   |
|                                                |                                                 |                                                                                         | Biomedical Engineering                                | 284             | 284                   |
|                                                |                                                 |                                                                                         | Business Admin/Accounting                             | 213             | 213                   |
|                                                |                                                 |                                                                                         | Business Admin/Acctg Info Sys                         | 15              | 15                    |
|                                                |                                                 |                                                                                         | Business Admin/Corp Acct Finan                        | 32              | 32                    |
| To roturn to the main report                   | <u>_</u>                                        |                                                                                         |                                                       |                 |                       |
|                                                | Note:                                           |                                                                                         |                                                       |                 |                       |
| page, click <b>Return</b> at the               | 1) If selected                                  | Terms or fields have no dat                                                             | ta, they are excluded from t                          | ne report.      |                       |
| bottom left of the page.                       | 2) Applicants v<br><u>Return</u> - <u>Refre</u> | vho applied for a 2nd Bacca<br><u>sh</u> - <u>Print</u> - <u>Export</u> - <u>Create</u> | alaureate Degree are report<br><u>e Bookmark Link</u> | ed under P      |                       |

### 3.0 Applications by College/Major

The Applications by College/Major report shows tables for all applicants for the term(s) selected by College. The table shows the number of applicants in each College for each application status (total, admitted, waitlisted, department review, ineligible, admission offer accepted, NSO, and enrolled). The tables are broken down into All Academic Programs, State-Support, Self-Support (UEE), Cal State Online, and International (State Support). Users can click on a College to view applicant numbers for each major in that College.

| Processing Steps                                                                                                    | Screenshots                                                                                                    |
|----------------------------------------------------------------------------------------------------|----------------------------------------------------------------------------------------------------|
| Running the Report.<br>Step 1:                                                                                                    | SJSU SAN JOSÉ STATE Student Data Warehouse<br>Admissions                                                                                                    |
| On the Admissions dashboard,<br>click on <b>Application by</b><br><b>College/Major</b> .                                                                                                    | Program Action Report Application Profile Applications by College/Major International Applicants                                                                                                    |
| Step 2:<br>The report will automatically<br>run with your personal<br>settings if you have set them<br>up.<br>If you have not set up your<br>personal settings, the report<br>will show information for the<br>default terms.<br>The default terms are all of<br>the admissions terms<br>currently in progress. | Street Wester West       Student Data Warehouse       More       Ref         Annual Solotis       Nume       Fance (a + ) (unabloade) × (b) (unabloade) × (b) (una |
| <u>Step 3:</u><br>To change the terms that<br>appear on the report, click on<br>the drop-down menu.                                                                                                    | Academic Year Admit Term<br>2015 V Fall 2015 Apply Reset V                                                                                                    |

| Step 4:                                 | Academic Year Admit Term                                                                                                    |
|-----------------------------------------|----------------------------------------------------------------------------------------------------|
| You can scroll through the              | 2015 Fall 2015 Apply Reset -                                                                                                    |
| chockmark port to each term             | Fall 2015                                                                                                    |
| to be included OB click Search          | Spring 2016                                                                                                    |
| to be included on click <b>Search</b> . | Summer 2015                                                                                                    |
|                                         | Winter Session 2016 ted Ineligible Enrolled                                                                                                    |
|                                         | College )15 Fall 2015 Fall 2015                                                                                                    |
|                                         | Applied Sciences & Arts, Cl Search )39 1,097 1,555                                                                                                    |
|                                         | Business, Lucas College of 7,748 1,750 846 1,413                                                                                                    |
| Step 5:                                 | Education College of 1 005 705 104 507                                                                                                    |
| Use the Select Values screen            | ademic Programs                                                                                                    |
| to search and browse                    | Select Values ② ×                                                                                                    |
| available terms and add and             | Available 👼 Selected 🦉                                                                                                    |
| remove them to the Selected             | Name Starts Fall 2015                                                                                                    |
| column on the right.                    | Search M Match Case                                                                                                    |
| _                                       | Spring 2016 Summer 2015 Water Center 2015                                                                                                    |
| Once all of the terms you               | WITINE JESSION 2010                                                                                                    |
| want to view are in the                 |                                                                                                    |
| Selected column on the right,           | Admit Terri                                                                                                    |
| click OK.                               |                                                                                                    |
|                                         | support                                                                                                    |
| When searching for a term in            |                                                                                                    |
| the Match field, remember               | OK Cancel                                                                                                    |
| that the search is case                 | נדגן דוס דרטן אנגא טופערט איז דרטן דרט בנדען בענין בענין בענין בענין בענין בענין בענין בענין בענין בענין בעניי<br>Education, College of 1,893 704 194 596 |
| sensitive and abbreviation              |                                                                                                    |
| sensitive.                              |                                                                                                    |
|                                         |                                                                                                    |
| For more information on how             |                                                                                                    |
| to use filters, view the Data           |                                                                                                    |
| Warehouse Filtering user                |                                                                                                    |
| guide.                                  |                                                                                                    |
|                                         |                                                                                                    |
| Step 6:                                 | Academic Year                                                                                                    |
| Select an Academic Year                 |                                                                                                    |
| from the drop-down menu to              |                                                                                                    |
| narrow down your report                 |                                                                                                    |
| results (if desired).                   |                                                                                                    |
| Step 7:                                 |                                                                                                    |
| Click <b>Apply</b> to run the report.   | Academic Year Admit Term                                                                                                    |
|                                         | 2014 🔽 Fall 2014;Winter 🖌 Apply Reset 🗸                                                                                                    |
|                                         |                                                                                                    |
| Step 7a:                                |                                                                                                    |
| It may take several seconds             |                                                                                                    |
| for your data to appear. While          | Searching To cancel, click here.                                                                                                    |
| the system is working to                |                                                                                                    |
| provide your results, you may           |                                                                                                    |

| see a "Searching" message.                                                                                                    |                                                                                                    |
|----------------------------------------------------------------------------------------------------|----------------------------------------------------------------------------------------------------|
| Step 8:                                                                                                    | SJSU SAN KOKÉ STATE Student Data Warehouse                                                                                                    |
| The updated report appears.                                                                                                    | Program Action Report Application Profile Applications by College/Major International Applicants Data Definition Applications by Year                                                                                                    |
|                                                                                                    | Academic Year Admit Term<br>2014 V Fall 2014/Winter Apply Reset V                                                                                                    |
|                                                                                                    | All Academic Programs                                                                                                    |
|                                                                                                    | Total Applicants         Admitted         Ineligible         Enrolled           College         Fal 2014         Fal 2014         Fal 2014         Fal 2014           Applied Sciences 8. Arts, College of         8,614         2,089         1,823         Fal 2014           Business, Lucas College of         7,466         1,967         8008         1,523           Education, College of         1,873         670         137         555           Engineering, College of         9,325         3,112         1,389         2,270           Graduate Studies & Research         14         9         2         8           Humanties & M. Harts, College of         7,981         1,527         909           Science, College of         7,981         1,628         692         1,303           Undergraduate Studies         8,030         1,583         692         1,303           Undergraduate Studies         8,030         1,582         692         1,592           Grand Total         54,399         13,355         6,111         10,517                                                                                                    |
|                                                                                                    | Admit Term Desc is equal to Fall 2014, Winter Session 2015<br>and Admit Academic Year is equal to 2014<br>Refeash - Europt                                                                                                    |
|                                                                                                    | State-support                                                                                                    |
|                                                                                                    | Total Applicants         Admitted         Ineligible         Enrolled           College         Fal 2014         Fal 2014         Fal 2014         Fal 2014           Applied Sciences & Arts, College of         7,957         1,579         1,212         1,270           Business, Lucas College of         1,867         770         1,535         551           Education, College of         9,207         3,047         1,355         2,217           Granduate Studies & Research         14         9         2         8           Humanities & the Arts, College of         6,374         813         1,135         472         909           Science, College of         6,374         813         714         608         1.303         1.592           Grand Total         53,320         1,268         492         1.303         1.592         5.956         9,993                                                                                                    |
| Reading the Tables                                                                                                    | and Admik Reademik teals to 2014<br>and Academic Program Code is equal to 2014<br>Self-support (UEE)<br>SJSU SN POSE STATE Student Data Warehouse Help + Sign Out C<br>Admissions Home Favorites + Dashboards + Provides - Signed In As partil +<br>Program Action Benot - Analizations for College (Maior, International Analizations for Year) The State (Program Code is a second of the State of the State of the S |
| College/Major table is                                                                                                    |                                                                                                    |
| organized into the following<br>columns:<br>• <b>College</b> : indicates the<br>college to which the student                                                                                                    | Academic Year Admit Term<br>2014  Fall 2014;Spring  Apply Reset  All Academic Programs                                                                                                    |
| <ul> <li>applied.</li> <li>Total Applicants: indicates<br/>the total number of<br/>applicants for the term(s).</li> <li>Admitted: indicates the<br/>total number of admitted<br/>students for the term(s).</li> </ul> | Total Applicants         Admitted         Ineligible         Enrolled           College         Fall 2014         Spring 2015         Summer 2014         Fall 2014         Spring 2015         Summer 2014                                                                                                    |
| <ul> <li>Ineligible: indicates the total number of applicants</li> </ul>                                                                                                    | Admit Term Desc is equal to Fall 2014, Spring 2015, Summer 2014, Winter Session 2015 and Admit Academic Year is equal to 2014 Refresh - Export                                                                                                    |
| <ul> <li>who have been determined</li> <li>to be ineligible for admission</li> <li>for the term(s).</li> <li>Enrolled: indicates the total</li> <li>number of students who are</li> </ul>                             |                                                                                                    |

| enrolled for the term(s)      |                                            |                        |  |
|-------------------------------|--------------------------------------------|------------------------|--|
| emoned for the term(s).       |                                            |                        |  |
| For each section (i.e. All    |                                            |                        |  |
| Academic Programs State-      |                                            |                        |  |
| Support Self-Support          |                                            |                        |  |
| International (State          |                                            |                        |  |
| Support) the solution         |                                            |                        |  |
| Support)), the column         |                                            |                        |  |
| Information is the same; the  |                                            |                        |  |
| data is just limited to that  |                                            |                        |  |
| specific population of        |                                            |                        |  |
| students                      |                                            |                        |  |
| To access a detail report     | All Academic Programs                      |                        |  |
| showing application totals by |                                            |                        |  |
| major, select a college.      |                                            |                        |  |
|                               | College                                    |                        |  |
|                               | Applied Sciences & Arts, College of        |                        |  |
|                               | Business, Lucas College of                 |                        |  |
|                               | Education, College of                      |                        |  |
|                               | Engineering, College of                    |                        |  |
|                               | Graduate Studies & Research                |                        |  |
|                               | Humanities & the Arts, College of          |                        |  |
|                               | Science, College of                        |                        |  |
|                               | Social Sciences, College of                |                        |  |
|                               | Undergraduate Studies                      |                        |  |
|                               | Grand Total                                |                        |  |
|                               | Admit Term Desc is equal to Fall 2014      |                        |  |
|                               |                                            |                        |  |
| And select the details link.  |                                            |                        |  |
|                               | All Academic Programs                      |                        |  |
|                               |                                            |                        |  |
|                               |                                            | Total Applicants       |  |
|                               | College Fall                               | 2014 Spring 2015 Sum   |  |
|                               | Applied Sciences &                         |                        |  |
|                               | Business, Lucas Co                         | Programs Details       |  |
|                               | Education, College                         | 6,070 200              |  |
|                               | Engineering, College of                    | 9,325 1,139            |  |
|                               | Graduate Studies & Research                | 14 3                   |  |
|                               | Science, College of                        | 7,013 332<br>6.483 300 |  |
|                               | Social Sciences, College of                | 7.981 466              |  |
|                               | Undergraduate Studies                      | 8,030 244              |  |
|                               | Grand Total 54                             | ,399 4,459             |  |
|                               |                                            |                        |  |
|                               | Admit Term Desc is equal to Fall 2014, Spr | ring 2015, Summer 2(   |  |
|                               | and Admit Academic Year is equal to 2014   |                        |  |
|                               |                                            |                        |  |
|                               |                                            |                        |  |
|                               |                                            |                        |  |

|                                             | _           |            |                                  |                  | h (                |              |             |             |                 |                            |                         |             |                        |                           |                    |             |                        |               |
|---------------------------------------------|-------------|------------|----------------------------------|------------------|--------------------|--------------|-------------|-------------|-----------------|----------------------------|-------------------------|-------------|------------------------|---------------------------|--------------------|-------------|------------------------|---------------|
| The Applications By                         | Academic    |            | Andania Dan Daar                 | Total Ap<br>Fall | plicants<br>Spring | Admi<br>Fall | ted<br>Spri | ing         | Departm<br>Fall | nent Review<br>Spring 2015 | Ineligible<br>Fall 2014 | Spring 2015 | Adm. Offe<br>Fall 2014 | er Accepted<br>Spring 201 | NSO<br>5 Fall 2014 | Spring 2019 | Enrolled<br>5 Fall 201 | 4 Spring 2015 |
| Calle as (Maior datail table is             | Career      |            | Academic Plan Desc               | 2014             | 2015               | 2014         | 201         | 5           | 2014            |                            |                         |             |                        |                           |                    |             |                        |               |
| College/Major detail table is               | Undergrad   |            | Advertising<br>Athletic Training | 140              | :                  | 34           | 32          | 2           |                 |                            | 14                      | 6           |                        |                           | ) ()               |             | 2                      | 9 1           |
| organized into the following                |             |            | Forensic Science/Biology         | 254              | •<br>•             | 0            | 21          | 0           |                 | ) (                        | 37                      | 0           | ) 0                    |                           | ) 0                |             | 2                      | , 0<br>D 0    |
| columns:                                    |             |            | Forensic Science/Chemistry       | 125              | ;                  | 0            | 15          | 0           | (               | ) (                        | 13                      | 0           | 0 0                    | (                         | ) ()               | (           | ) 1                    | 2 0           |
| • Academic Career: indicates                |             |            | Health Science                   | 333              |                    | 0            | 43          | 0           | 0               | ) (                        | 41                      | C           | ) 0                    | (                         | ) (                | (           | ) 3                    | 2 0           |
| • Academic Career. Indicates                |             |            | Health Science/Community         | 60               |                    | 0            | 4           | 0           | 0               | 0 0                        | 6                       | 0           | ) 0                    | (                         | ) 0                | (           | ) :                    | 2 0           |
| the type of degree program.                 |             |            | Health Science/Health Professi   | 248              | }                  | 0            | 14          | 0           | (               | ) (                        | 31                      | 0           | ) 0                    | (                         | ) 0                | (           | ) 1                    | 2 0           |
| <ul> <li>Academic Plan Desc:</li> </ul>     |             |            | Health Science/Health Services   | 145              | j                  | 0            | 30          | 0           | 0               | ) (                        | 10                      | 0           | ) 0                    | (                         | ) (                | (           | ) 2                    | 2 0           |
| indicates the name of the                   |             |            | Hospitality, Tourism, Event Mgt  | 338              |                    | 71           | 78          | 8           | 0               | 0 (                        | 35                      | 18          | 3 0                    | (                         | ) (                | (           | ) 6                    | 4 6           |
| major                                       |             |            | Journalism                       | 412              |                    | 38           | 60<br>72    | 6           |                 |                            | 0 42                    | 12          | 2 0                    |                           | ) ()               |             | ) 4                    | 4 6<br>1 E    |
|                                             |             |            | Kinesiology                      | 1.649            |                    | 4            | 69          | 3           |                 | ) (                        | 160                     | 0           | ) 0                    |                           | ) (                |             | ) 15                   | т 5<br>5 3    |
| Iotal Applicants: indicates                 |             |            | Nursing                          | 1                |                    | 0            | 1           | 0           | 0               | 0 0                        | 0                       | 0           | ) 0                    | (                         | ) 0                | (           | )                      | 1 0           |
| the total number of                         |             |            | Nursing with RN                  | 567              |                    | 23           | 49          | 10          | 0               | 0 (                        | 136                     | 5           | 5 0                    | (                         | ) (                | (           | ) 4                    | 2 9           |
| applicants for the term(s).                 |             |            | Nutritional Science              | 336              |                    | 0            | 35          | 0           | 0               | ) (                        | 35                      | 0           | 0 0                    | (                         | ) 0                | (           | ) 2                    | B 0           |
| • Admitted: indicates the                   |             |            | Nutritional Science/Dietetics    | 32               |                    | 0            | 4           | 0           |                 |                            |                         | 0           | ) 0                    |                           | ) ()<br>) ()       |             | )                      | 1 U<br>3 O    |
| • Admitted. Indicates the                   |             |            | Public Relations                 | 136              |                    | 42           | 33          | 3           | (               | ) (                        | 11                      | 9           | 9 0                    | (                         | ) 0                | (           | 2                      | 5 3           |
| total number of admitted                    |             |            | Recreation                       | 64               | ł                  | 1            | 14          | 1           | . 0             | ) (                        | 11                      | 0           | 0 0                    | (                         | ) ()               | (           | ) 1                    | 1 1           |
| students for the term(s).                   |             |            | Recreation/Recreation Mgt        | 0                |                    | 1            | 0           | 1           | . (             | ) (                        | 0                       | 0           | 0 (                    | (                         | ) (                | (           | )                      | 0 1           |
| <ul> <li>Department Review:</li> </ul>      |             |            | Recreation/Therapeutic Rec       | 524              |                    | 1            | 2           | 1           | . (             |                            | 0 0                     | (           | ) ()                   |                           | ) ()<br>) ()       |             | )<br>N 8               | 2 1           |
| indicates the total number of               | Undergrad   | Tota       | Jocarmon                         | 6,518            | 2                  | 21 9         | 11          | 40          | 0               | ) (                        | 805                     | 50          | ) 0                    | (                         | ) 0                | (           | ) 76                   | 9 36          |
| students whose applications                 | Grand Tota  | l l        |                                  | 6,518            | 2                  | 21 9         | 11          | 40          | 0               | ) (                        | 805                     | 50          | ) 0                    | (                         | ) (                | (           | ) 76                   | 9 36          |
| students whose applications                 |             |            |                                  |                  |                    |              |             |             |                 |                            |                         |             |                        |                           |                    |             |                        |               |
| are under department                        |             |            |                                  |                  |                    |              |             |             |                 |                            |                         |             |                        |                           |                    |             |                        |               |
| review for the term(s)                      |             |            |                                  |                  |                    |              |             |             |                 |                            |                         |             |                        |                           |                    |             |                        |               |
|                                             |             |            |                                  |                  |                    |              |             |             |                 |                            |                         |             |                        |                           |                    |             |                        |               |
| • Ineligible: indicates the                 |             |            |                                  |                  |                    |              |             |             |                 |                            |                         |             |                        |                           |                    |             |                        |               |
| total number of applicants                  |             |            |                                  |                  |                    |              |             |             |                 |                            |                         |             |                        |                           |                    |             |                        |               |
| who have been determined                    |             |            |                                  |                  |                    |              |             |             |                 |                            |                         |             |                        |                           |                    |             |                        |               |
| to be ineligible for admission              |             |            |                                  |                  |                    |              |             |             |                 |                            |                         |             |                        |                           |                    |             |                        |               |
| for the term $(c)$                          |             |            |                                  |                  |                    |              |             |             |                 |                            |                         |             |                        |                           |                    |             |                        |               |
| ior the term(s).                            |             |            |                                  |                  |                    |              |             |             |                 |                            |                         |             |                        |                           |                    |             |                        |               |
| Adm. Offer Accepted:                        |             |            |                                  |                  |                    |              |             |             |                 |                            |                         |             |                        |                           |                    |             |                        |               |
| indicates the total number of               |             |            |                                  |                  |                    |              |             |             |                 |                            |                         |             |                        |                           |                    |             |                        |               |
| students who have accepted                  |             |            |                                  |                  |                    |              |             |             |                 |                            |                         |             |                        |                           |                    |             |                        |               |
| their offer of admission for                |             |            |                                  |                  |                    |              |             |             |                 |                            |                         |             |                        |                           |                    |             |                        |               |
|                                             |             |            |                                  |                  |                    |              |             |             |                 |                            |                         |             |                        |                           |                    |             |                        |               |
| the term(s).                                |             |            |                                  |                  |                    |              |             |             |                 |                            |                         |             |                        |                           |                    |             |                        |               |
| <ul> <li>Enrolled: indicates the</li> </ul> |             |            |                                  |                  |                    |              |             |             |                 |                            |                         |             |                        |                           |                    |             |                        |               |
| total number of students                    |             |            |                                  |                  |                    |              |             |             |                 |                            |                         |             |                        |                           |                    |             |                        |               |
| who are aprolled for the                    |             |            |                                  |                  |                    |              |             |             |                 |                            |                         |             |                        |                           |                    |             |                        |               |
| who are enrolled for the                    |             |            |                                  |                  |                    |              |             |             |                 |                            |                         |             |                        |                           |                    |             |                        |               |
| term(s).                                    |             |            |                                  |                  |                    |              |             |             |                 |                            |                         |             |                        |                           |                    |             |                        |               |
|                                             |             |            |                                  |                  |                    |              |             |             |                 |                            |                         |             |                        |                           |                    |             |                        |               |
| o return to the main report                 | Not         | e:         |                                  |                  |                    |              |             |             |                 |                            |                         |             |                        |                           |                    |             |                        |               |
| bage, click <b>Return</b> at the            | ) If        | selec      | ted Terms or fie                 | lds h            | ave n              | o da         | ta, ț       | hey         | are e           | exclude                    | ed fro                  | m the       | repor                  | t                         |                    |             | -                      |               |
| pottom left of the page.                    | 2) A        | Applie     | cants who applie                 | ed for           | a 2n               | d Ba         | ccal        | aure        | ate [           | Degree                     | are n                   | eporte      | d und                  | ler Po                    | st-Bac             | calaur      | eate                   | career.       |
|                                             | <u>Retu</u> | <u>irn</u> | Refresh - Export -               | Creat            | e Bool             | kmar         | ( Link      | <u>&lt;</u> |                 |                            |                         |             |                        |                           |                    |             |                        |               |
|                                             |             |            |                                  |                  |                    |              |             |             |                 |                            |                         |             |                        |                           |                    |             |                        |               |
|                                             |             |            |                                  |                  |                    |              |             |             |                 |                            |                         |             |                        |                           |                    |             |                        |               |
|                                             |             |            |                                  |                  |                    |              |             |             |                 |                            |                         |             |                        |                           |                    |             |                        |               |

# 4.0 International Applicants

The International Applicants report shows charts and tables for all foreign (F1 Visa) applicants for the term(s) selected. The charts provide a visual representation of the data. The table shows the number of international undergraduate and post-baccalaureate applicants for the term(s) selected.

| Processing Steps                                                                                                    | Screenshots                                                                                                    |
|----------------------------------------------------------------------------------------------------|----------------------------------------------------------------------------------------------------|
| Running the Report.<br>Step 1:                                                                                                    | SJSU SAN JOSÉ STATE<br>UNIVERSITY Student Data Warehouse<br>Admissions                                                                                                    |
| On the Admissions dashboard,<br>click on International<br>Applicants.                                                                                                    | Program Action Report Application Profile Applications by College/Major International Applicants Date                                                                                                    |
| Step 2:<br>The report will automatically<br>run with your personal                                                                                                    | SJSU Mer pod stanta<br>Admissions Student Data Warehouse refor signod. *<br>Admissions International Applications of College/Major International Applicants Ceta Cellinition Applications by Year Ers. @<br>d |
| up.<br>If you have not set up your<br>personal settings, the report<br>will show information for the<br>default terms.<br>The default terms are all of<br>the admissions terms<br>currently in progress. | Academic Year Admit Year Year Admit Year Year Year Year Year Year Year Year                                                                                                    |
| <u>Step 3:</u><br>To change the terms that<br>appear on the report, click on<br>the drop-down menu.                                                                                                    | Admit Term Spring 2016                                                                                                    |
| Step 4:<br>You can scroll through the<br>drop-down list and place a<br>checkmark next to each term<br>to be included OR click Search.                                                                    | Academic Year     Admit Term     V       2015     Spring 2016     F       Fall 2015     Spring 2016     Summer 2015       Summer 2015     Winter Session 2016                                                 |
|                                                                                                    | Jate vs. Graduate                                                                                                    |

| Step 5:                                                                                                    | 2015 ♥ Spring 2016 ♥ F1;F2;J1;J2 ♥ Apply Reset ♥                                                                                                    |
|----------------------------------------------------------------------------------------------------|----------------------------------------------------------------------------------------------------|
| Use the Select Values screen                                                                                                    |                                                                                                    |
| to search and browse                                                                                                    | Select Values (2) ×                                                                                                    |
| available terms and add and                                                                                                    | Available 👸 Selected 🥖                                                                                                    |
| remove them to the Selected                                                                                                    | Spring 2016                                                                                                    |
| column on the right.                                                                                                    | Search 🖉 Match Case                                                                                                    |
| Once all of the terms you<br>want to view are in the<br>Selected column on the right,<br>click OK.<br>When searching for a term in<br>the Match field, remember<br>that the search is case<br>sensitive and abbreviation<br>sensitive. To find fall 2000, you<br>would enter Fall 2000; to find<br>spring 2001, you would enter<br>Spr 2001; to find summer<br>2001, you would enter Sum | Fall 2015         Summer 2015         Winter Session 2016         Image: Image: Im |
| 2001, you would enter Sum<br>2001.<br>For more information on how<br>to use filters in Data<br>Warehouse, view the Data<br>Warehouse Filtering user<br>guide or web tutorial.                                                                                                    |                                                                                                    |
| Step 6:                                                                                                    |                                                                                                    |
| Select an Visa Permit Type                                                                                                    | Academic Year Admit Term Visa Permit Type                                                                                                    |
| from the drop-down menu to                                                                                                    | 2015 Spring 2016 F1;F2 Apply Reset                                                                                                    |
| narrow down your report                                                                                                    |                                                                                                    |
| results to either only                                                                                                    | Ø F2                                                                                                    |
| undergraduates or only post-                                                                                                    |                                                                                                    |
| baccalaureates (if desired).                                                                                                    |                                                                                                    |
|                                                                                                    |                                                                                                    |
|                                                                                                    | Foreign (F1 Visa) Under                                                                                                    |
|                                                                                                    | 1 600 ·                                                                                                    |
|                                                                                                    | Search                                                                                                    |
| Step 7:                                                                                                    | 4 400                                                                                                    |
| Click <b>Apply</b> to run the report.                                                                                                    | Visa Permit Type<br>✓ F1;F2 ✓ Apply Reset ✓                                                                                                    |
| Step 7a:                                                                                                    |                                                                                                    |
| It may take several minutes                                                                                                    |                                                                                                    |
| for your data to appear. While                                                                                                    | Searching To cancel, click <u>here</u> .                                                                                                    |
| the system is working to                                                                                                    |                                                                                                    |

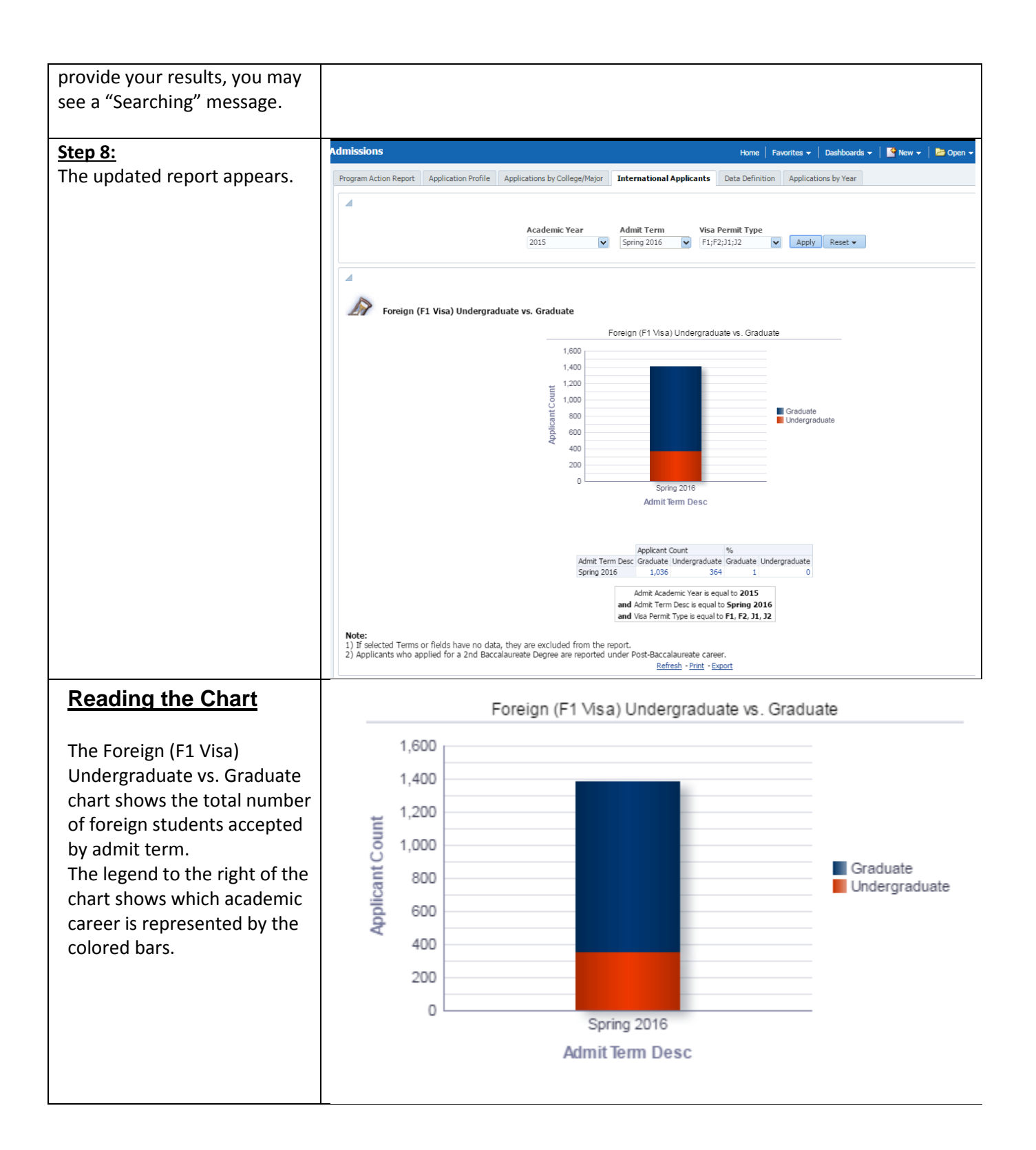

| Reading the Table                                                                                                    |                                             | Applicant  | Count            | 0/                |                    |  |  |  |  |
|----------------------------------------------------------------------------------------------------|---------------------------------------------|------------|------------------|-------------------|--------------------|--|--|--|--|
|                                                                                                    | Admit Tarm Dage                             | Craduata   | Undererndunte    | 70<br>Craduata    | Undergraduate      |  |  |  |  |
| The International Applicant table is organized into the                                                                      | Spring 2016                                 | 1,031      | 345              | Graduate<br>1     | Undergraduate<br>0 |  |  |  |  |
| following columns:                                                                                                    |                                             | Admit Acad | emic Year is equ | al to <b>2015</b> | ;                  |  |  |  |  |
| • Admit Term: indicates the                                                                                                  | and Admit Term Desc is equal to Spring 2016 |            |                  |                   |                    |  |  |  |  |
| term(s) selected.                                                                                                    | and Visa Permit Type is equal to F1, F2     |            |                  |                   |                    |  |  |  |  |
| • Applicant Count: indicates<br>the total number of post-<br>baccalaureate and<br>undergraduate international<br>applicants. |                                             |            |                  |                   |                    |  |  |  |  |